## LẬP TRÌNH TIỆN CNC HỆ FAGOR

## Nội dung

- Cấu trúc chương trình
- Các khai báo tổng quát đầu chương trình
- Các lệnh nội suy
- Các lệnh lập trình nâng cao
- Các chức năng đơn giản lập trình
- Bài tập tổng hợp

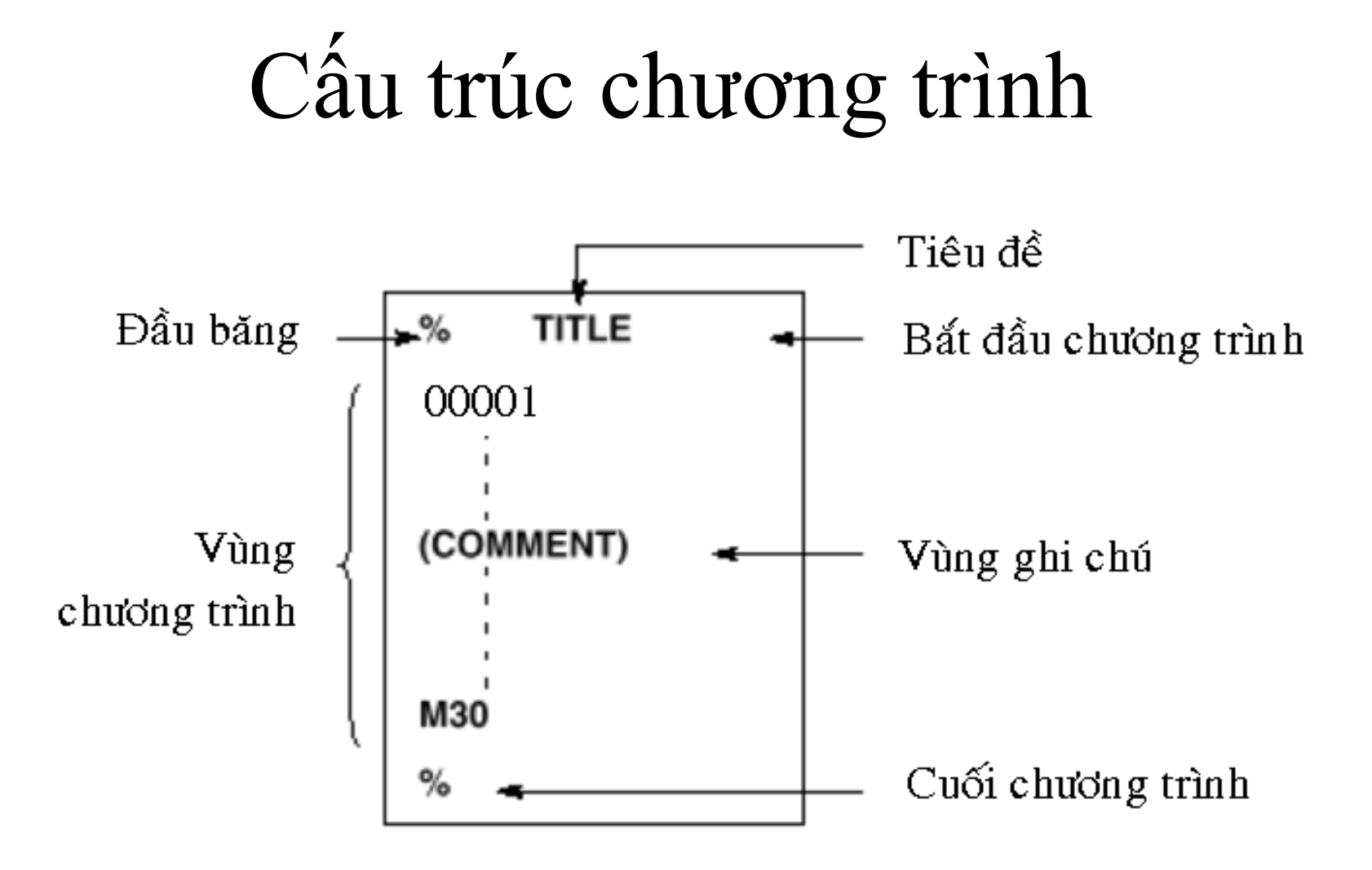

## Mã đầu băng và cuối băng

 Mã đầu băng và cuối băng của chương trình được ký hiệâu bằng %. Hai ký hiệu này không xuất hiệân trên màn hình của máy CNC, nhưng khi xuất nhập chương trình từ máy CNC ra ngoài hay ngược lại thì chúng sẽ được dùng.

## Số của chương trình gia công CNC

- Chương trình trong hệ FAGOR được đặt tên bằng chữ số từ 0 đến 99998.
- Bạn có thể dùng bất cứ số nào miễn là nằm trong vùng cho phép.
- Nếu cần viết ghi chú cho dễ nhớ thì để sau dấu ";". Thí dụ
- 00001 ;Progam A
- Hệ thống sẽ đọc nhưng không xử lý nhóm từ sau dấu ";"

## Số thứ tự và block

- Số thứ tự block N được dùng cho dễ truy xuất dòng lệnh.
- Phạm vi số thứ tự: N0- N9999
- Nếu không dùng số thứ tự block thì cũng không sao.
- Số thứ tự block N không được đứng trước số chương trình.
- Có thể bỏ qua việc đánh số một số dòng lệnh.
- Khi lập trình bằng tay, để đề phòng viết thiếu, phải chèn thêm dòng lệnh, số của dòng lệnh nên viết cách quảng, thí dụ 5, 10, 15,...
- Có thể dùng số 0 để chỉ số thứ tự N và số chương trình.

## Cấu trúc của một block

|                                 | 1 block                      |                             |                           |
|---------------------------------|------------------------------|-----------------------------|---------------------------|
| N0000 G00                       | X00.0 Y000.0                 | M00 <b>S</b> 00             | TOO ;                     |
| Số thứ tư Lệnh<br>block chuẩn l | Từ lệnh chỉ kích<br>cị thước | Lệnh Lệnh chỉ<br>phụ tốc độ | Lệnh<br>chỉ<br>dụng<br>cụ |
|                                 |                              | Kế                          | t thức block              |

## Cấu trúc một từ lệnh

| Thí du  | Địa chỉ | Số     |
|---------|---------|--------|
| N75     | Ν       | 75     |
| G01     | G       | 01     |
| Z-10.75 | Z       | -10.75 |

## Các địa chỉ trong hệ Fagor

| Chức năng          | Địa chỉ                         | Ý nghĩa                           |
|--------------------|---------------------------------|-----------------------------------|
| Số chương trình    | 0-99998                         | Số chương trình                   |
| Số thứ tự          | Ν                               | Số thứ tự                         |
| Chức năng chuẩn bị | G                               | Chỉ chế độ di chuyển dụng cụ      |
| Từ lệnh kích thước | X, Y, Z, U,<br>V, W, A, B,<br>C | Chỉ địa chỉ di chuyển dụng cụ tới |
|                    | I, J, K                         | Chỉ tọa độ tâm cung tròn          |
|                    | R                               | Chỉ bán kính cung tròn            |
| Lượng chạy dao     | F                               | Chỉ lượng chạy dao                |
| Tốc độ cắt         | S                               | Chỉ tốc độ trục chính             |
| Dao cắt            | Т                               | Chỉ số dụng cụ và số bù trừ       |

## Các địa chỉ trong hệ Fagor

| Chức năng phụ                      | М                   | Bật tắt các cơ cấu chấp hành        |
|------------------------------------|---------------------|-------------------------------------|
|                                    |                     |                                     |
| Dừng cuối hành trình               | К                   | Chỉ thời gian dừng máy              |
| Chương trình cần gọi               | Ν                   | Chỉ số của chương trình con         |
| Số lần lặp lại chương<br>trình con | N                   | Chỉ số lần lặp chương trình con     |
| Tham số                            | B, C, D, H, I, J, K | Tham số trong các chu trình lập sẩn |

## Phạm vi giá trị các địa chỉ

| Chức năng          |                             | Địa chỉ                             | Input in mm                 | Input in inch               |
|--------------------|-----------------------------|-------------------------------------|-----------------------------|-----------------------------|
| Số chươ            | ng trình                    | - 11                                | 1 to 9999                   | 1 to 9999                   |
| Số th              | ាជ៍ tự                      | Ν                                   | 1 to 9999                   | 1 to 9999                   |
| Chức năng chuẩn bị |                             | G                                   | 0 to 99                     | 0 to 99                     |
| Từ lệnh<br>kích    | nh Increment<br>system IS-B | X. Y. Z.<br>A, B, C,<br>I, J, K, R, | -99999.999 to<br>+99999.999 | -9999.9999 to<br>+9999.9999 |
| thước              | Increment<br>system IS-C    |                                     | -9999.9999 to<br>+9999.9999 | -999.99999 to<br>+999.99999 |
| Lượng<br>chạy      | Increment<br>system IS-B    | F                                   | 1 to 100000mm/<br>min       | 0.01 to 4000.00 inch/min    |
| dao/phút           | Increment<br>system IS-C    |                                     | 1 to 12000mm/min            | 0.01 to 480.00 inch/min     |

## Phạm vi giá trị các địa chỉ

| Lượng chạy dao/vòng  |                          | F | 0.0001 to<br>500.0000<br>mm/rev | 0.000001 to<br>9.999999<br>inch/rev |
|----------------------|--------------------------|---|---------------------------------|-------------------------------------|
| Tố                   | c độ cắt                 | S | 0 to 20000                      | 0 to 20000                          |
| D                    | ao cắt                   | Т | 0 to 9999                       | 0 to 9999                           |
| Chức năng phụ        |                          | м | 0 to 999                        | 0 to 999                            |
|                      |                          | - | 0 to 99999999                   | 0 to 99999999                       |
| Dừng<br>cuối         | Increment<br>system IS-B | K | 0 to 99999.999s                 | 0 to 99999.999s                     |
| hành<br>trình        | Increment<br>system IS-C |   | 0 to 9999.9999s                 | 0 to 9999.9999s                     |
| Chương trình cần gọi |                          | Ν | 1 to 9999                       | 1 to 9999                           |
| Số lần lặp lại       |                          | N | 1 to 255                        | 1 to 255                            |

## Hủy một block có điều kiện

- Để hủy một block có điều kiện dùng dấu "/" đặt ở trước số block. Hệ thống sẽ hủy thực hiện block này nếu trên panel điều khiển của máy CNC bật ON công tắc OPSKIP. Nếu để OFF, block vẫn được thực hiện. Thí dụ cách viết bỏ qua block có điều kiện:
- Viết đúng: /N20 G00 X10.0
- Thông thường hệ thống đọc trước 20 block khi thực hiên chương trình. Do đó để hủy thực hiện *block có điều kiện* bạn phải kích hoạt (bật ON) công tắc tương ứng trước nó ít nhất là 20 block.

## Kết thúc chương trình

- Chương trình CNC được kết thúc bởi các mã lệnh sau đây:
- M02: Kết thúc chương trình chính
- M30: Kết thúc và trở về đầu chương trình chính

| ۲ <u></u> |       |                                                      |
|-----------|-------|------------------------------------------------------|
| FAGOR     | Nhóm  | Mô tả chức năng                                      |
| G00       | Modal | Định vị dao nhanh                                    |
| G01*      | Modal | Nội suy đường thẳng chậm với lượng ăn F              |
| G02       | Modal | Nội suy cung tròn theo chiều kim đồng hồ             |
| G03       | Modal | Nội suy cung tròn ngược chiều kim đồng hồ            |
| G04       |       | Thời gian dừng cuối hành trình                       |
| G05*      | Modal | Dao không chạy chính xác đến cuối hành trình tại góc |
| G06       |       | Nội suy cung tròn với tọa độ tâm tuyệt đối           |
| G07*      | Modal | Dao chạy chính xác đến cuối hành trình tại góc       |
| G08       |       | Cung tròn tiếp tuyến với quỹ đạo trước               |
| G09       |       | Cung tròn được lập trình bởi ba điểm                 |

| G14 | 4 Modal | Kích họat trục C bằng độ                                   |
|-----|---------|------------------------------------------------------------|
| G1: | 5 Modal | Gia công ở mặt trụ của chi tiết                            |
| G16 | 6 Modal | Gia công ở mặt đầu chi tiết                                |
| G20 | 0       | Gọi chương trình con viết theo tiêu chuẩn                  |
| G2: | 1       | Gọi chương trình con viết theo tham số                     |
| G22 | 2       | Đặt tên chương trình con viết theo tiêu chuẩn              |
| G2. | 3       | Đặt tên chương trình con viết theo tham số                 |
| G24 | 4       | Kết thúc chương trình con chuẩn hay tham số                |
| G2: | 5       | Nhảy khối (block) hoặc copy đọan chương trình vô điều kiện |
| 1   |         |                                                            |

|     | 1     |                                                                                     |
|-----|-------|-------------------------------------------------------------------------------------|
| G26 |       | Nhảy khối (block) hoặc copy đọan chương trình với điều kiện bằng không              |
| G27 |       | Nhảy khối (block) hoặc copy đọan chương trình với điều kiện khác không              |
| G28 |       | Nhảy khối (block) hoặc copy đọan chương trình với điều kiện nhỏ hơn không           |
| G29 |       | Nhảy khối (block) hoặc copy đọan chương trình với điều kiện lớn hơn hoặc bằng không |
| G30 |       | Cho xuất hiện mã lỗi được xác định bởi K                                            |
| G31 |       | Ghi nhớ điểm chuẩn của chương trình hiện tại                                        |
| G32 |       | Phục hồi điểm chuẩn được lưu bởi G31                                                |
| G33 | Modal | Cắt ren                                                                             |
| G36 |       | Bo tròn góc tự động                                                                 |

| G37  |       | Vào dao tiếp tuyến           |
|------|-------|------------------------------|
| G38  |       | Ra dao tiếp tuyến            |
| G39  |       | Vát mép                      |
| G40* | Modal | Hủy bù trừ bán kính          |
| G41  | Modal | Bù trừ bán kính dao bên trái |
| G42  | Modal | Bù trừ bán kính dao bên phải |
| G47  | Modal | Xử lý từng block             |
| G48* | Modal | Thôi xử lý từng block        |
| I    | I     |                              |

| G50     |       | Nạp các giá trị vào bảng Tool Offset    |
|---------|-------|-----------------------------------------|
| G51     |       | Sửa kích thước dao đang sử dụng         |
| G52     |       | Nối mạng cục bộ                         |
| G53-G59 | Modal | Zero Offset                             |
| G64     |       | Chu kỳ gia công một mẫu nhiều cung tròn |
| G65     |       | Chạy dao độc lập theo trục              |

| G66    |       | Chu kỳ gia công nhiều lần dọc theo mẫu đường cong |
|--------|-------|---------------------------------------------------|
| G68    |       | Chu kỳ gia công nhiều lớp dọc theo trục Z         |
| G69    |       | Chu kỳ gia công nhiều lớp dọc theo trục X         |
| G70    | Modal | Lập trình theo hệ inch                            |
| G71    | Modal | Lập trình theo hệ mét                             |
| G72    | Modal | Phóng to thu nhỏ                                  |
| G74    |       | Hồi chuẩn tụ động                                 |
| G75    |       | Đo biên dạng chi tiết                             |
| G75 N2 |       | Chu trình lập sẵn đo biên dạng chi tiết           |
| G76    |       | Tự động tạo ra dòng lệnh                          |

| G80* |   | Hủy các chu trình lập sẵn                         |
|------|---|---------------------------------------------------|
| G81  |   | Chu trình tiện vai côn dọc theo trục ${f Z}$      |
| G82  |   | Chu trình tiện vai côn dọc theo trục X            |
| G83  |   | Chu trình khoan lỗ sâu                            |
| G84  |   | Chu trình tiện vai cong dọc theo trục Z           |
| G85  |   | Chu trình tiện vai cong dọc theo trục X           |
| G86  |   | Chu trình tiện ren dọc trục                       |
| G87  |   | Chu trình tiện ren mặt đầu                        |
| G88  |   | Chu trình tiện xén rãnh trên mặt trụ (dọc theo X) |
|      | - |                                                   |

| G89  |       | Chu trình tiện xén rãnh trên mặt đầu (dọc theo Z)                                             |
|------|-------|-----------------------------------------------------------------------------------------------|
| G90* | Modal | Lập trình tọa độ tuyệt đối                                                                    |
| G91  | Modal | Lập trình tọa độ tương đối                                                                    |
| G92  |       | Khai báo vị trí hiện tại của dụng cụ so với gốc tọa độ<br>mới và giới hạn tốc độ cắt lớn nhất |
| G93  |       | Chọn trước gốc tọa độ cực                                                                     |
| G94  | Modal | Khai báo lượng chạy dao là mm/ph hay inch/ph                                                  |
| G95* | Modal | Khai báo lượng chạy dao là mm/vg hay inch/vg                                                  |
| G96  | Modal | Khai báo tốc độ mặt không đổi bằng m/ph hay in/ph                                             |
| G97* | Modal | Khai báo tốc độ cắt tính bằng vg/ph                                                           |

### Ghi chú:

 \* = là dấu chỉ những lệnh G mà máy phục hồi sau khi hực hiện lệnh M02, M30, nút EMERGENCY hay RESET trên máy tiện.

- 2. G70 hay G71 được thiết lập trước khi tắt máy sẽ vẫn còn lưu giữ về sau.
- 3. Các lệnh G14, G15, G16, G75N2 và G76 chỉ có trên máy CNC model TS.
- 4. Lệnh G nhóm *modal* có hiệu lực cho đến khi xuất hiện một lệnh cùng nhóm.

Nếu xuất hiện lệnh G không có trong danh sách, hệ thống sẽ báo lỗi (No. 010).

6. Nhiều lệnh G có thể đứng chung trong một block. Nếu trong một block có nhiều lênh G cùng nhóm thì lệânh G cuối cùng sẽ có hiệâu lực.

7. Các lệnh G có thể được lập trình trong một block theo bất cứ trật tự nào, trừ những lệnh phải đứng riêng trong một dòng lệnh như G14, G15, G16, G20, G21, G22, G23, G24, G25, G26, G27, G28, G29, G30, G31, G33, G50, G52, G53, G59, G72, G73, G74, và G92.

### Các mã lệnh M-code

| <b>M</b> 00 | Tạm thời dừng chương trình (program hold) |
|-------------|-------------------------------------------|
| <b>M</b> 01 | Dừng chương trình có điều kiện            |
| M02         | Dừng chương trình                         |
| M03         | Trục chính quay theo chiều kim đồng hồ    |
| <b>M</b> 04 | Trục chính quay ngược chiều kim đồng hồ   |
| M05         | Dừng trục chính                           |
| <b>M</b> 08 | Tưới dung dịch trơn nguội                 |
| <b>M</b> 09 | Tắt dung dịch trơn nguội                  |
| M10         | Mở cửa                                    |
| M11         | Đóng cửa                                  |

### Các mã lệnh M-code

| M14                   | Tiến nòng ụ động                                    |
|-----------------------|-----------------------------------------------------|
| M15                   | Lùi nòng ụ động                                     |
| M18                   | Hủy định hướng trục chính                           |
| M19                   | Định hướng trục chính                               |
| M41, M42,<br>M43, M44 | Chọn cấp tốc độ trục chính                          |
| M45                   | Chọn tốc độ quay của dao bay và của dụng cụ đồng bộ |

## NHỮNG KHAI BÁO TỔNG QUÁT ĐẦU CHƯƠNG TRÌNH CNC

### G71G18G54G90G95G96 G74 T01D01 S150 M03 M08 F0.3

## Chọn mặt phẳng lập trình

- Để chọn mặt phẳng lâp trình, dung các lệnh sau đây:
- G17 mặt phẳng XY
- G18 mặt phẳng ZX
- G19 mặt phẳng YZ
- Với máy tiện CNC, mặt phẳng mặc định là ZX, nghĩa là khi bật máy lên máy lệnh G18 có hiệu lực.

### Khai báo hệ đo kich thước

- Với hệ FAGOR việc khai báo đơn vị đo được thực hiện thông qua các lênh sau:
- G70 = hệ đo là in.
- G71 = hệ đo là mm.
- Trong một số hệ điều khiển khác, thí dụ như hệ FANUC dùng G20 và G21 thay vì G70 và G71.

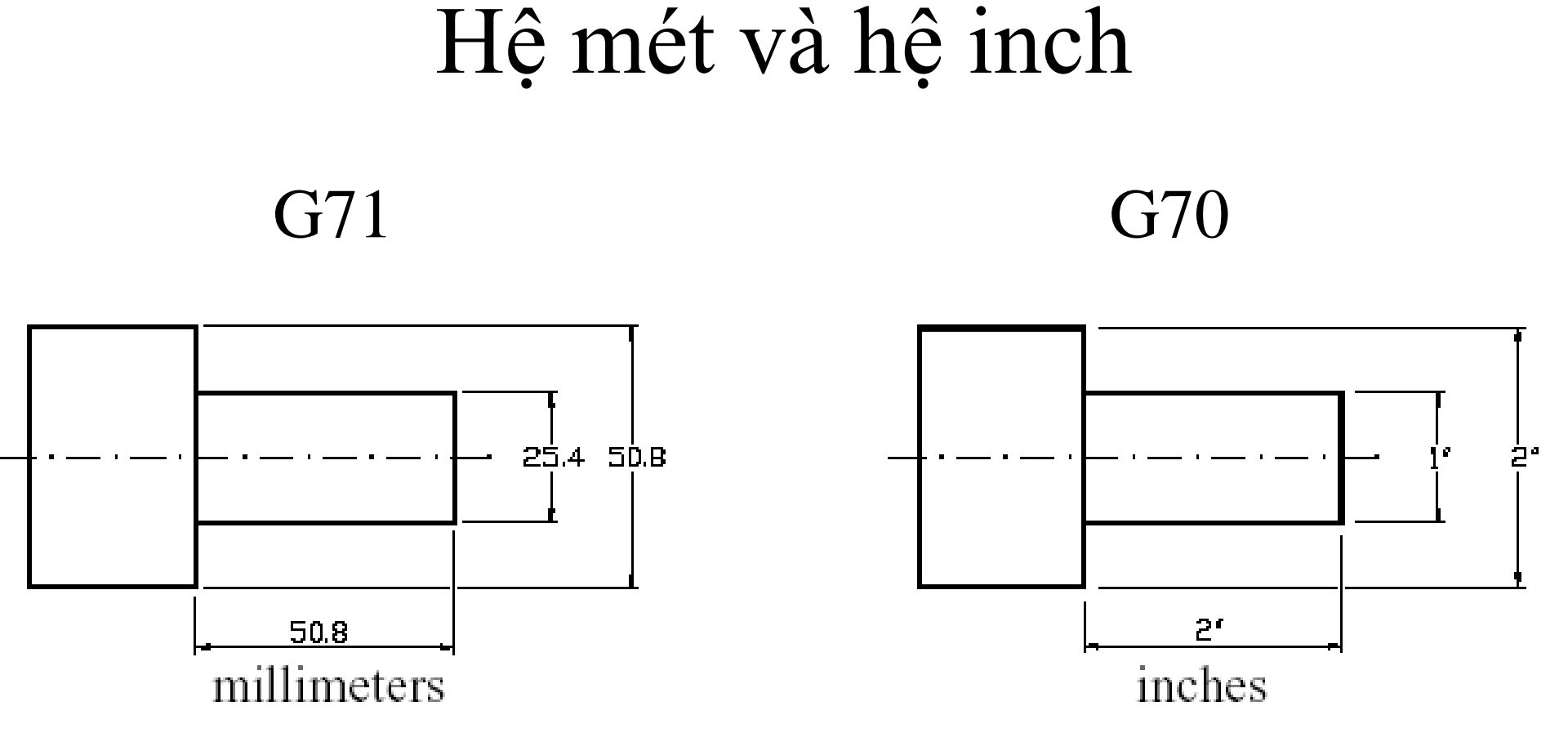

### Khai báo đơn vị tốc độ cắt S

G96 – Tốc độ cắt S có đơn vị là m/ph hay inch/ph, không đổi trên toàn mặt gia công. Thí dụ G96 S150.

G97 - Tốc độ cắt có đơn vị là vg/ph, không đổi số vòng quay trục chính trong suốt quá trình gia công. Thí dụ G97 S1500.

## Tốc độ trục chính

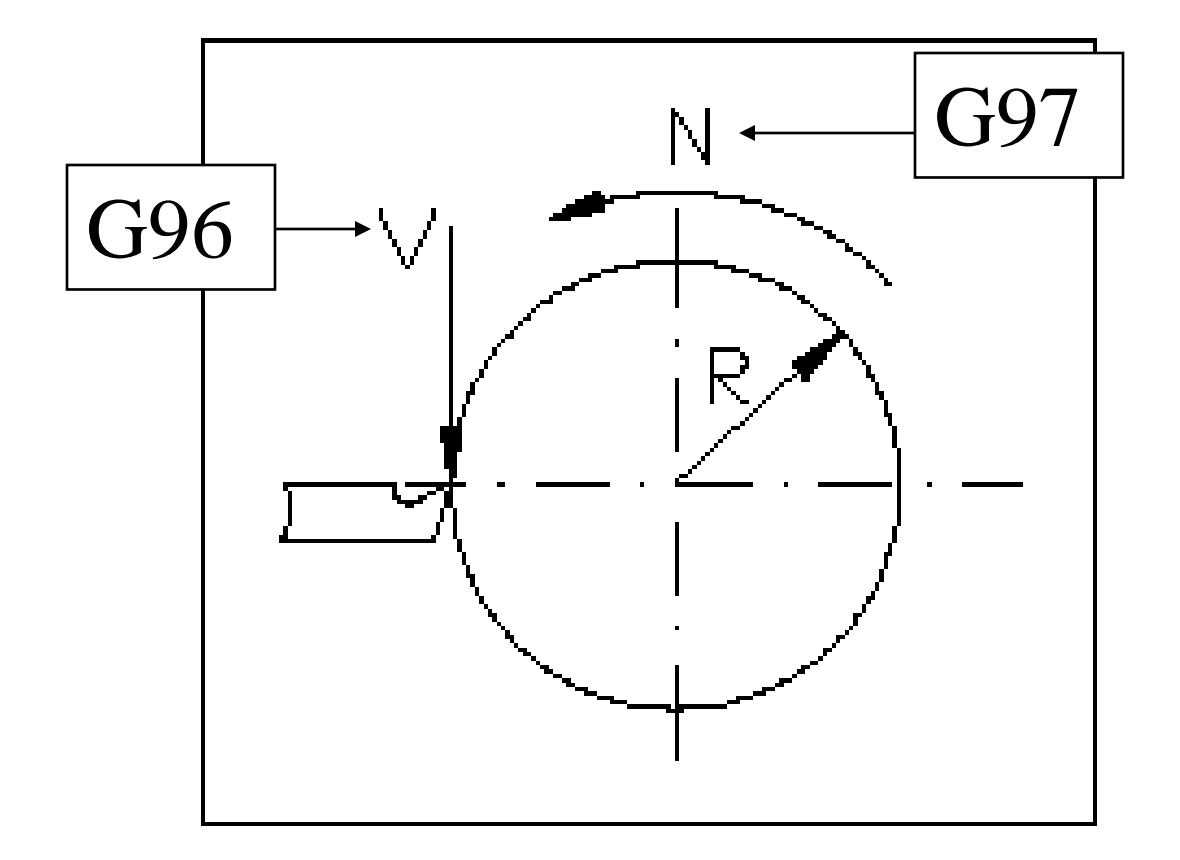

## Tốc độ cắt trên mặt không đổi -G96

#### CSS: Constant Surface Speed.

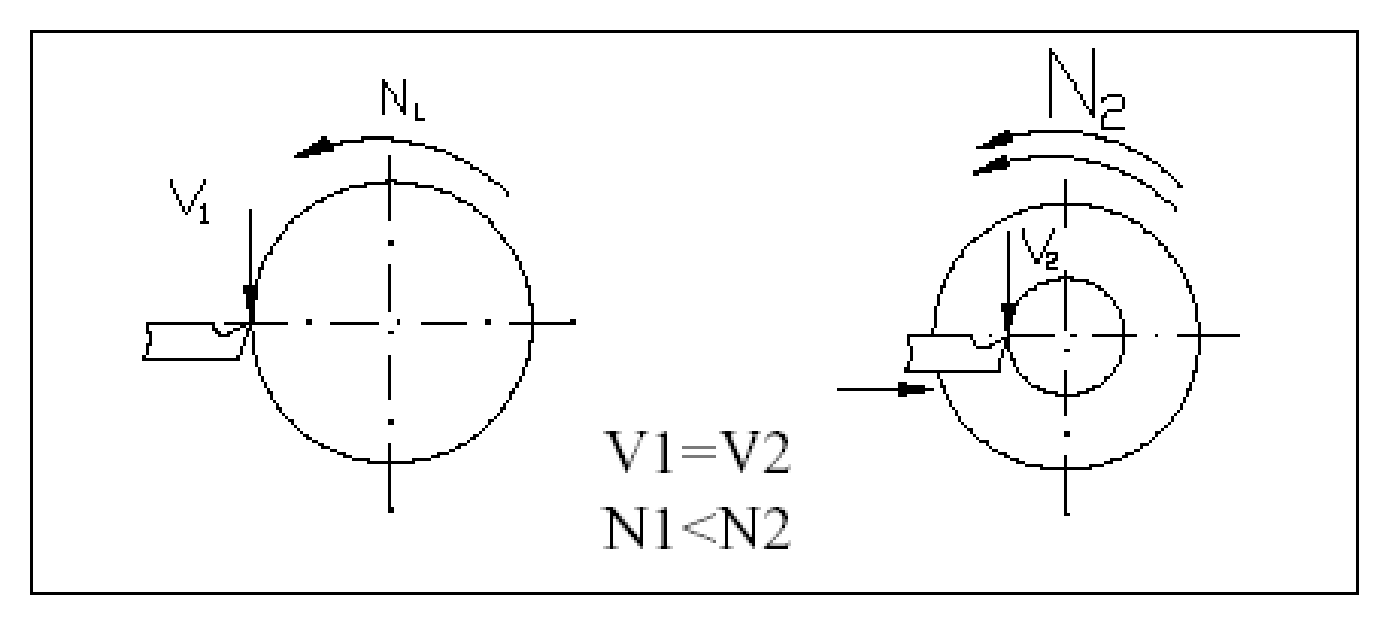

Khi đường kính lớn, số vòng quay nhỏ Khi đường kính nhỏ, số vòng quay lớn

## Số vòng quay của trục chính không đổi - G97

#### RPM: Revolutions per minute.

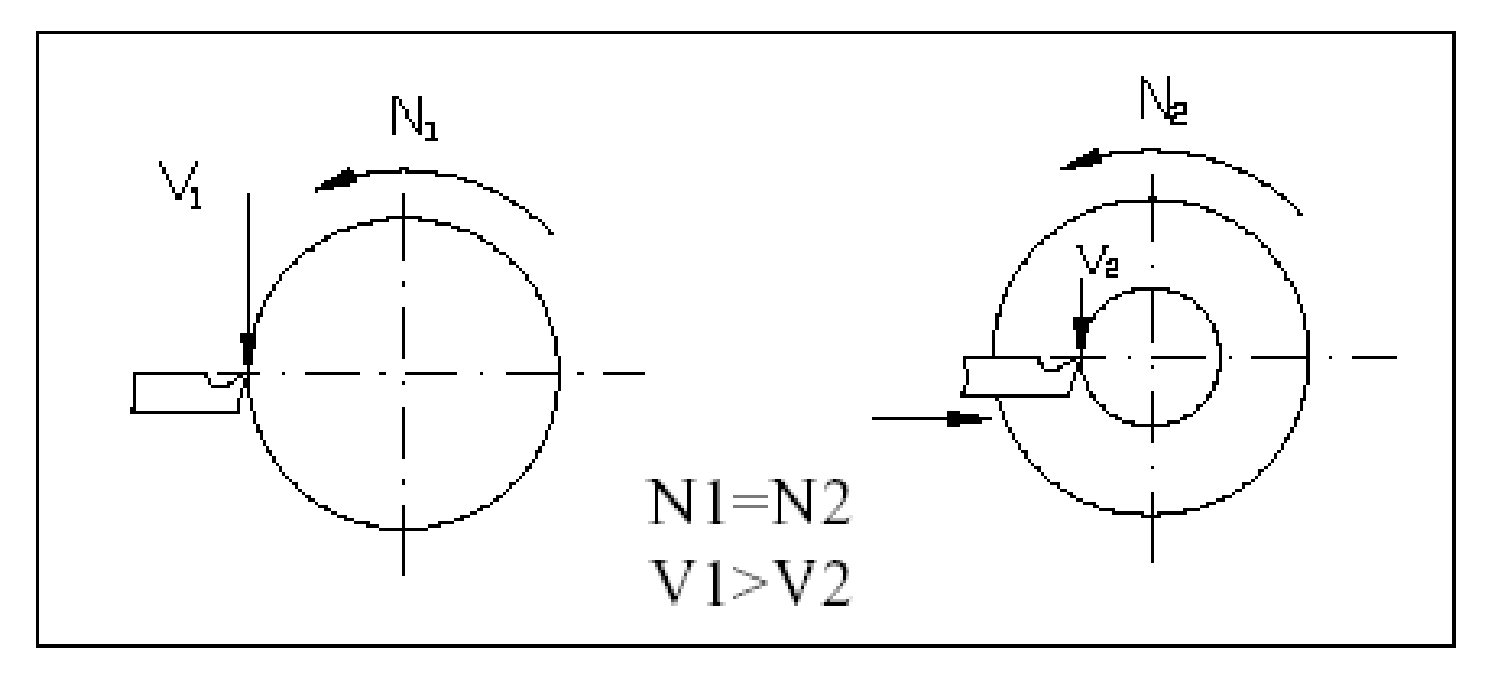

Khi đường kính lớn tốc độ cắt lớn Khi đường kính nhỏ tốc độ cắt nhỏ

# Vị trí gốc toạ độ lập trình phải nằm trên tâm trục chính

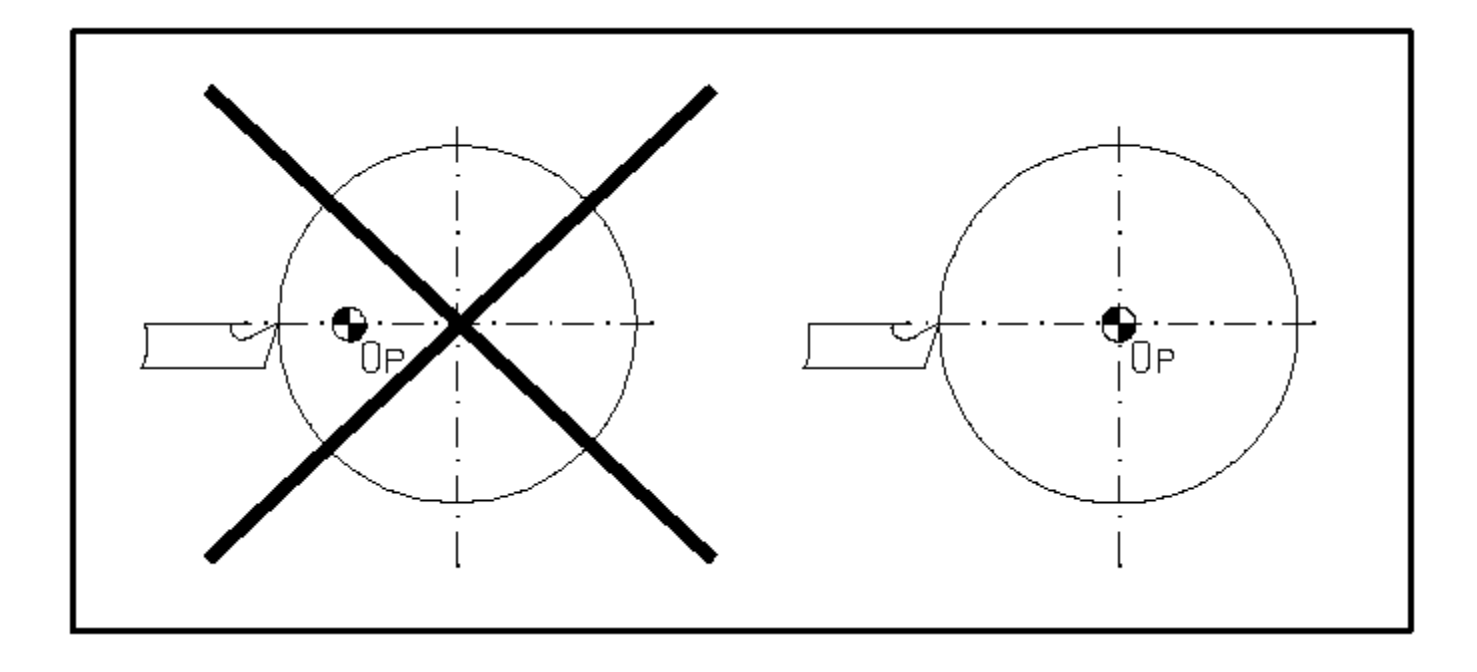

## Giới hạn số vòng quay trục chính G92 khi dùng G96

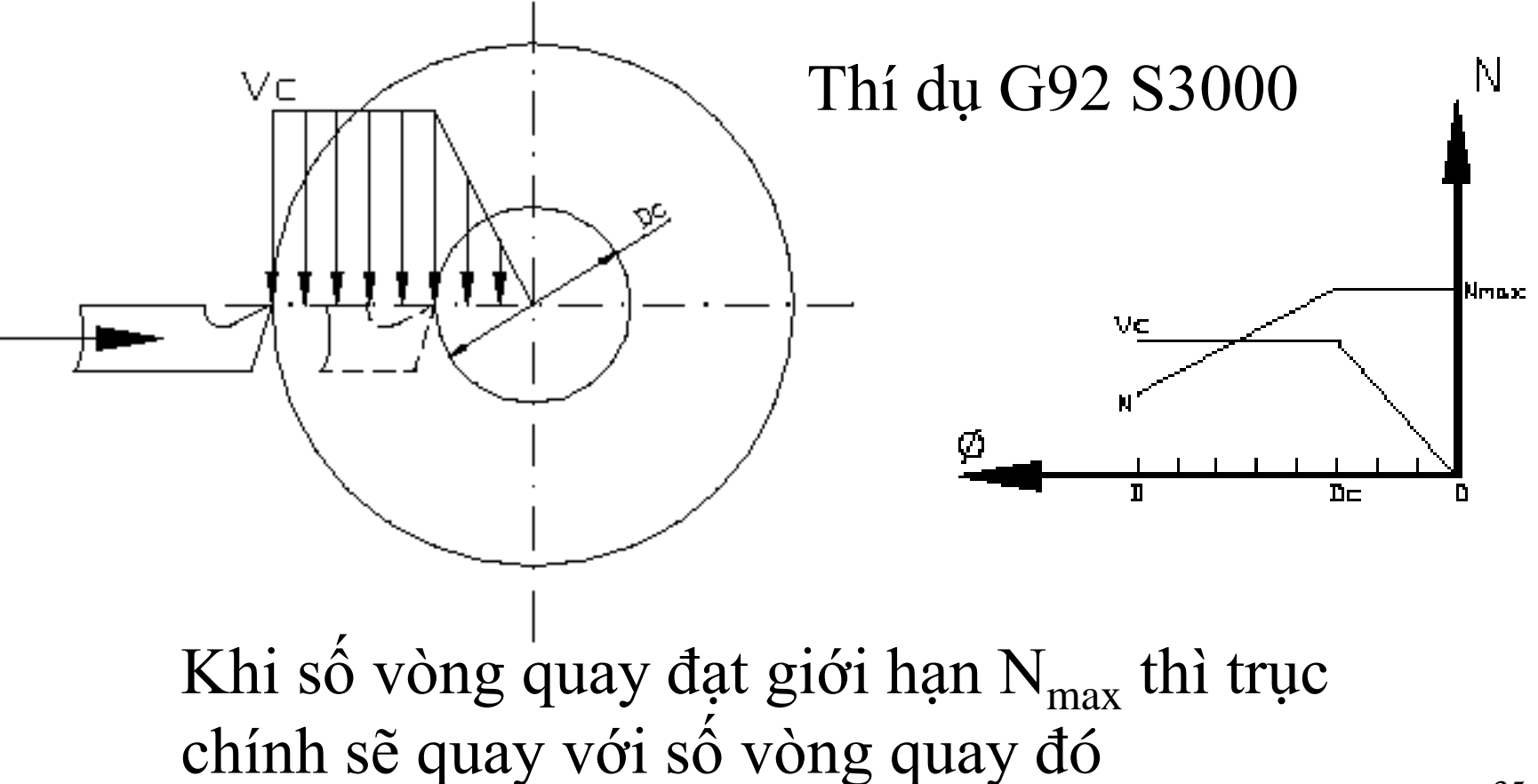

### Khai báo đơn vị lượng ăn dao F

G94 – Đơn vị lượng chạy dao F là mm/ph hoặc inch/ph. Thí dụ G71G94 F100 cho lượng ăn dao là 200 mm/ph

G95 - Đơn vị lượng chạy dao F là mm/vg hoặc inch/vg. Thí dụ G71G95 F0.3 cho lượng ăn dao là 0,3 mm/vg

Trên máy tiện, nên dùng G96 và G95.

Lý do: Dao bền hơn, độ nhám bề mặt tốt hơn

# Cho dao trở về điểm chuẩn R của máy G74

- Trước khi chạy chương trình CNC hay trước khi đổi dao, phải cho dao trở về điểm chuẩn R (vị trí dao nằm xa nhất so với mâm cặp của máy tiện)
- Có hai cách cho dao trở về điểm chuẩn R.
- 1) Bằng tay: nhấn nút HOME trên panel điều khiển.
- 2) Tự đôïng: dùng lệnh G74.

## Cho dao về chuẩn R (home)

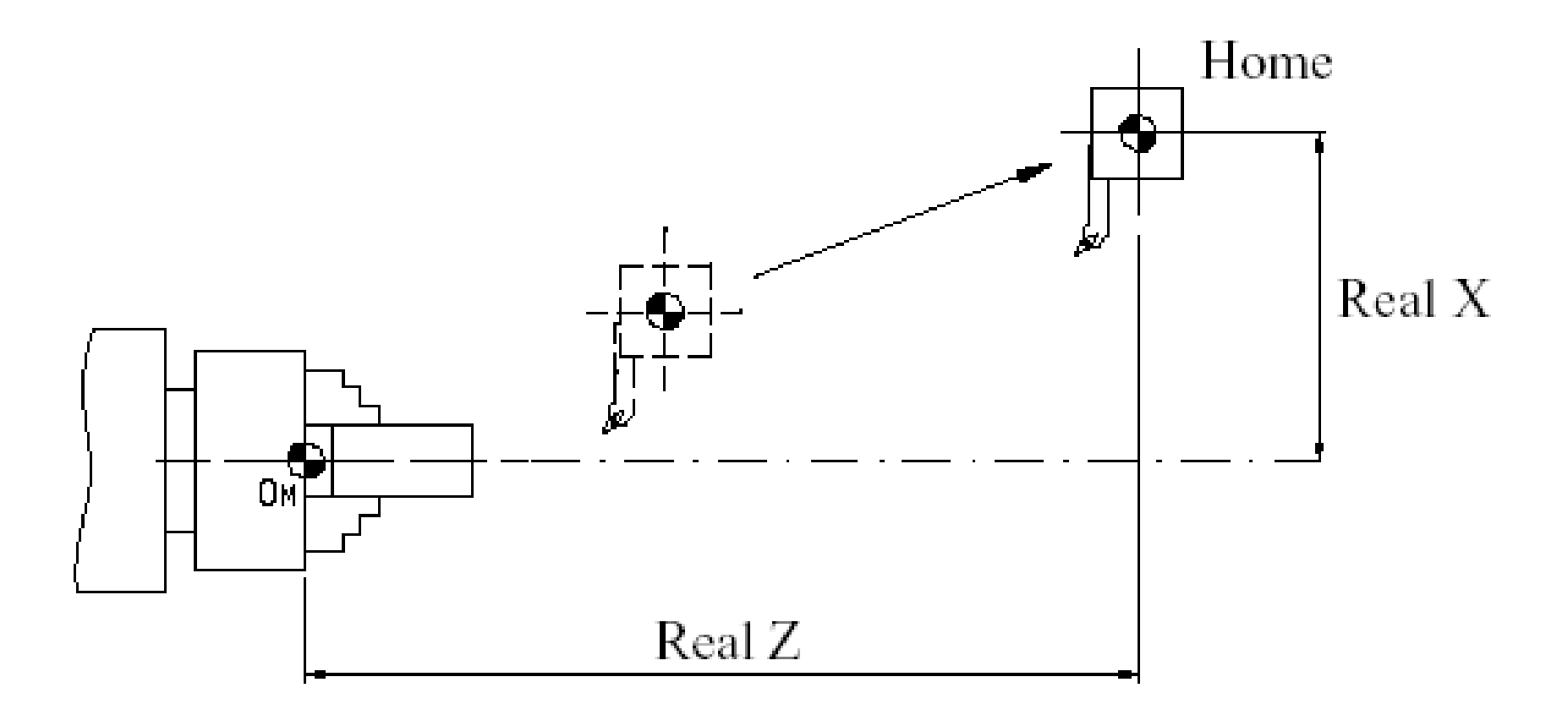

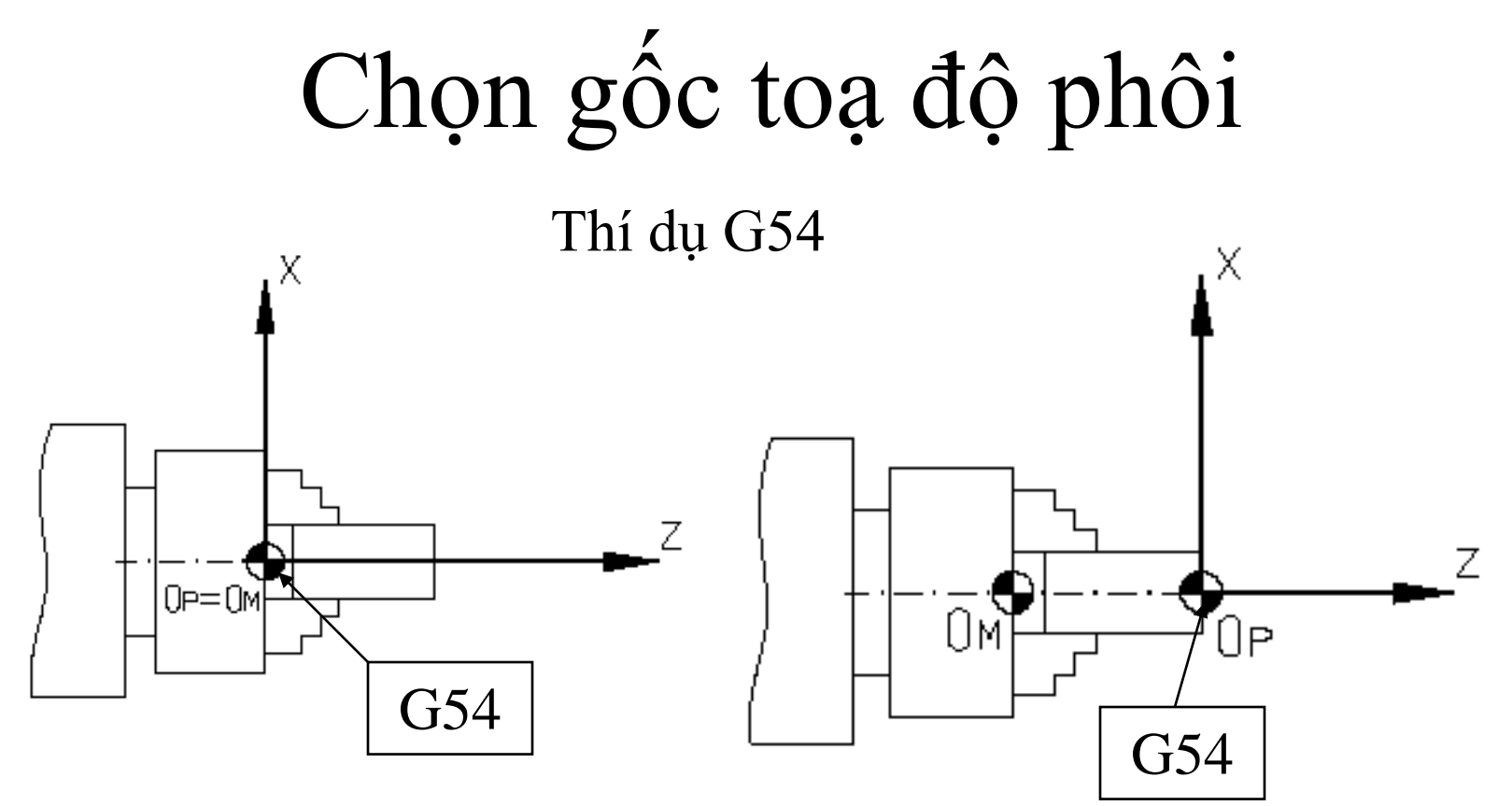

OM = Gốc toạ độ máyOP = Gốc toạ đô phôi

### Cài đặt gốc tọa độ gia công như thế nào ?

- Có 3 cách cài đặt gốc tọa độ phôi:
- - Dùng G92
- - Dùng các mã G54-G57, G58-G59
- - Dùng mã G52

### Cách 1: Dùng G92.

Gốc tọa độ phôi được thiếât lập khi chỉ ra tọa độ hiện tại của mũi dụng cụ cắt. Thí dụ:

G92 X128.7 Z375.1.

cho phép thiết lập gốc tọa độ phôi tại điểm zero.

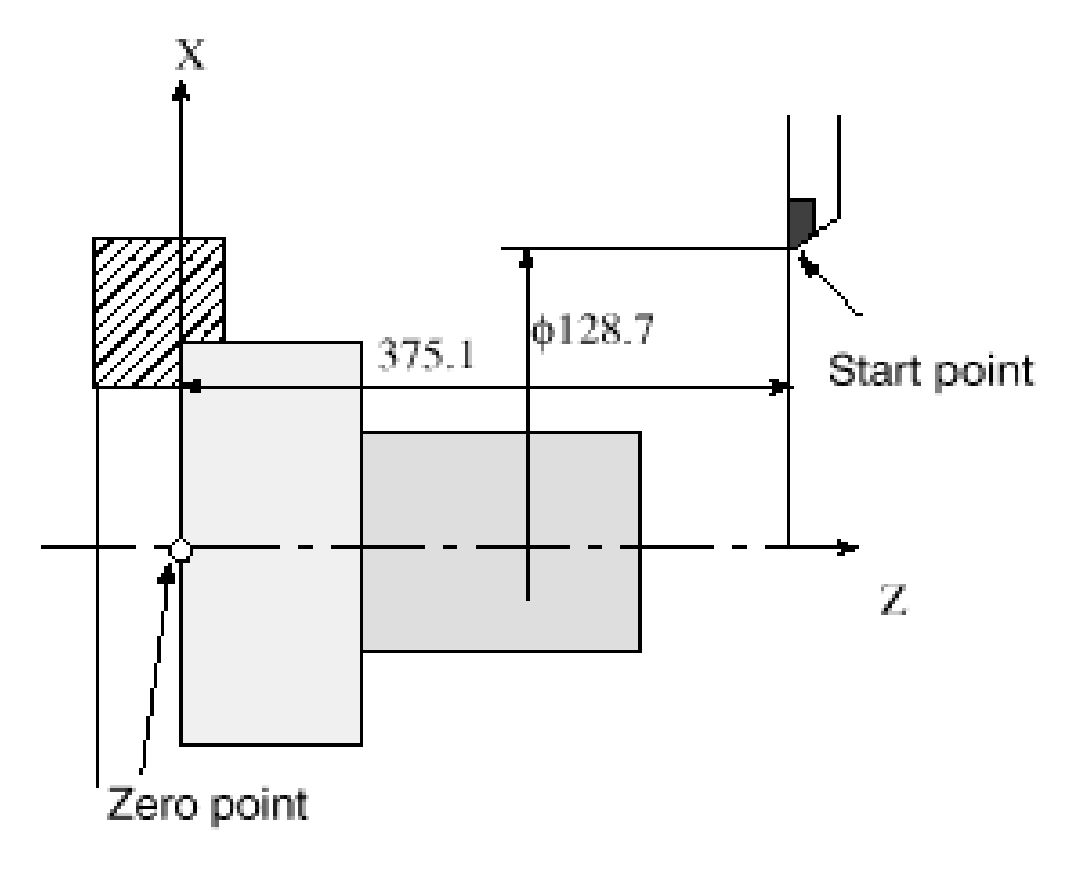

### Cách 2. Dùng các mã lệnh G54-G59.

- Sau khi cho dao trở về điểm chuẩn R, bạn dùng mũi dao để rà điểm zero trên phôi. Tọa độ của điểm zero này sẽ được gán cho các mã lệnh G54, G54, G55, G56, G57. Mỗi dao có thể dùng một mã lệânh riêng, thí dụ dao T01D01 dùng G54, T02D02 dùng G55,...
- Khi lập trình, người lập trình chỉ cần chỉ ra dụng cụ và mã gốc tọa độ của nó. Còn giá trị offset và vị trí thực tế của gốc tọa độ sẽ được thiết lập khi vận hành máy.

## Thí dụ thiết lập gốc toạ độ G53

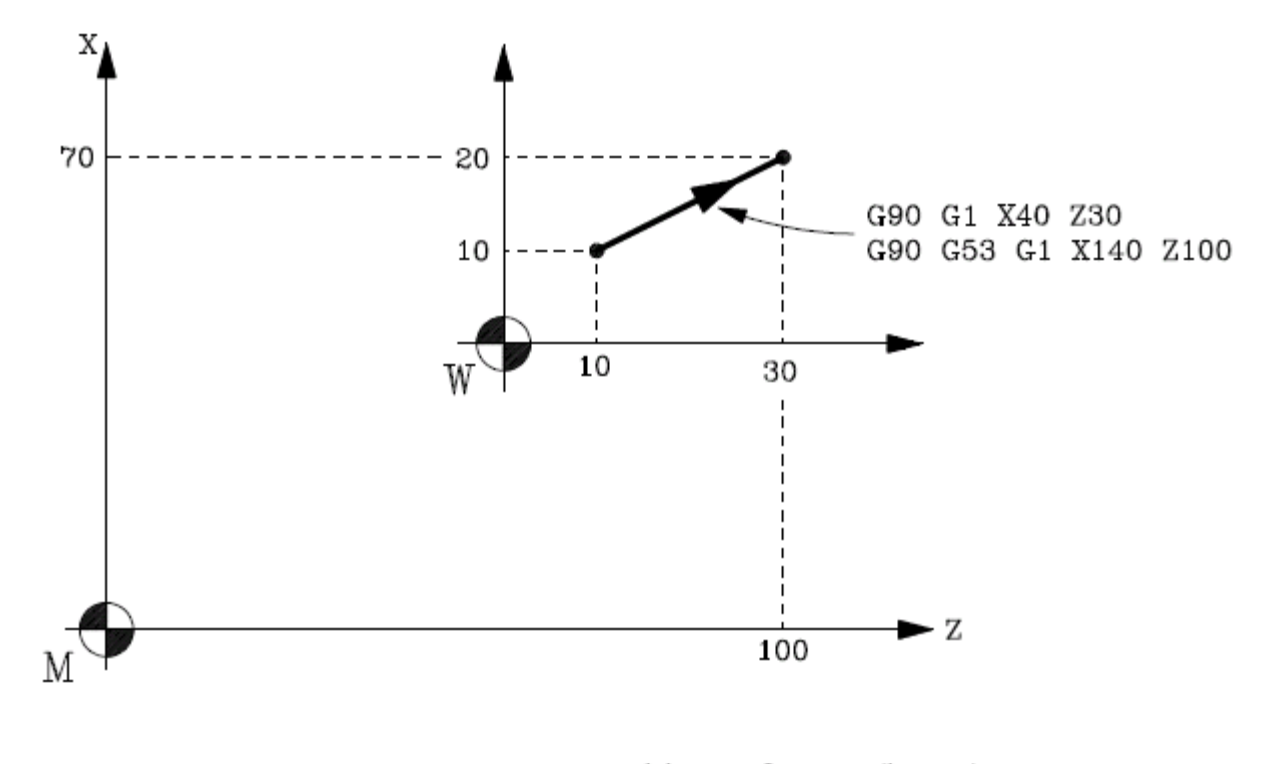

M Machine Reference (home) W Part Zero

### Thí dụ dùng G92

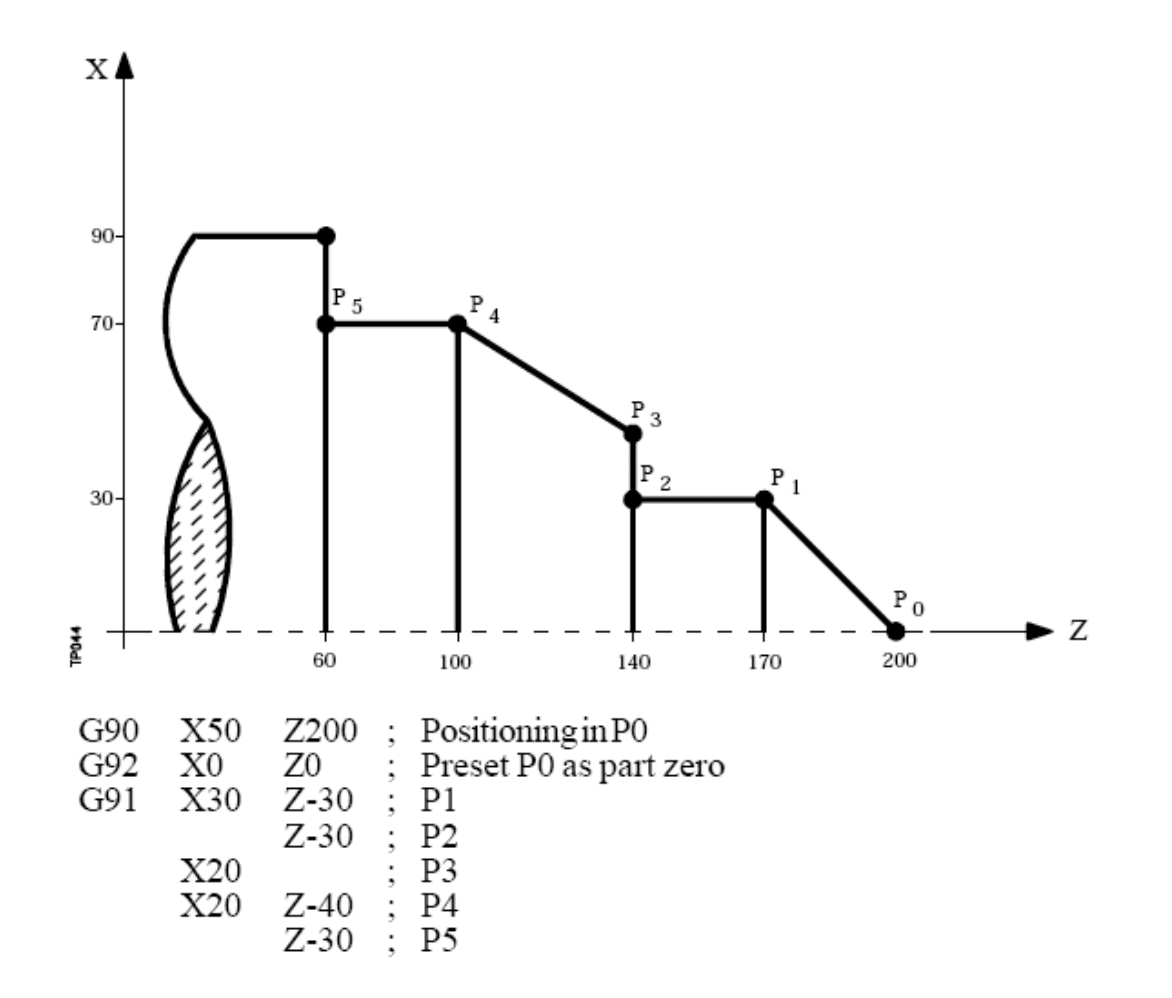

44

### Thí dụ dùng G54-G57 và G58-G59

| G54: | X0 | Z330 |            |
|------|----|------|------------|
| G55: | X0 | Z240 | G58: Z-90  |
| G56: | X0 | Z150 | G59: Z-180 |

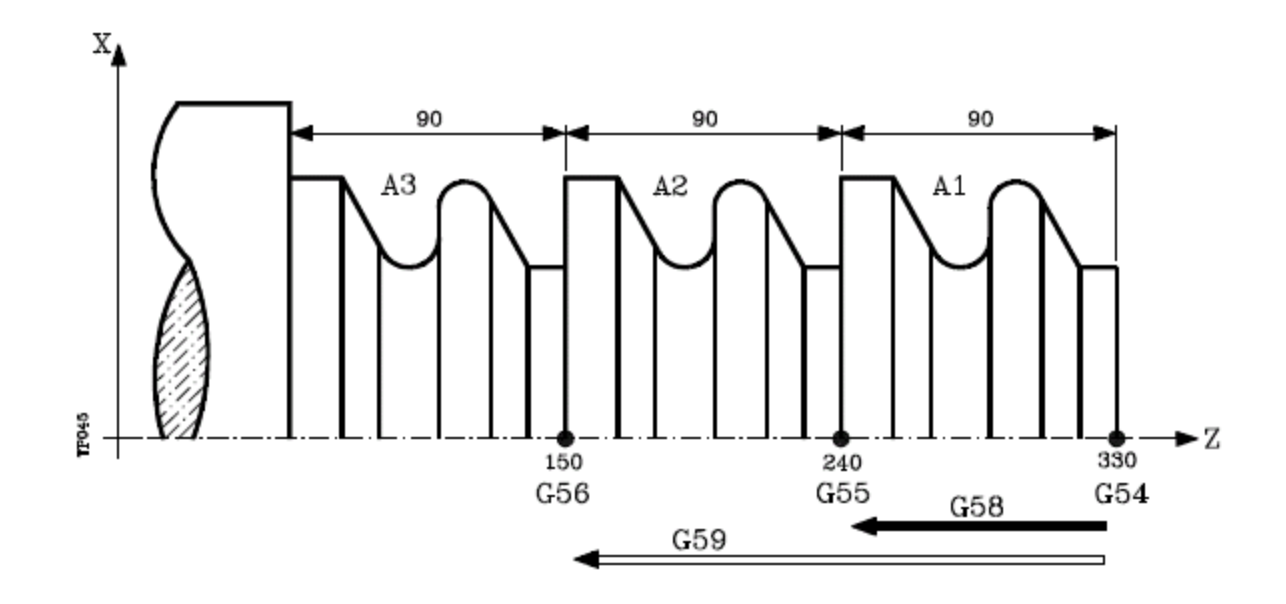

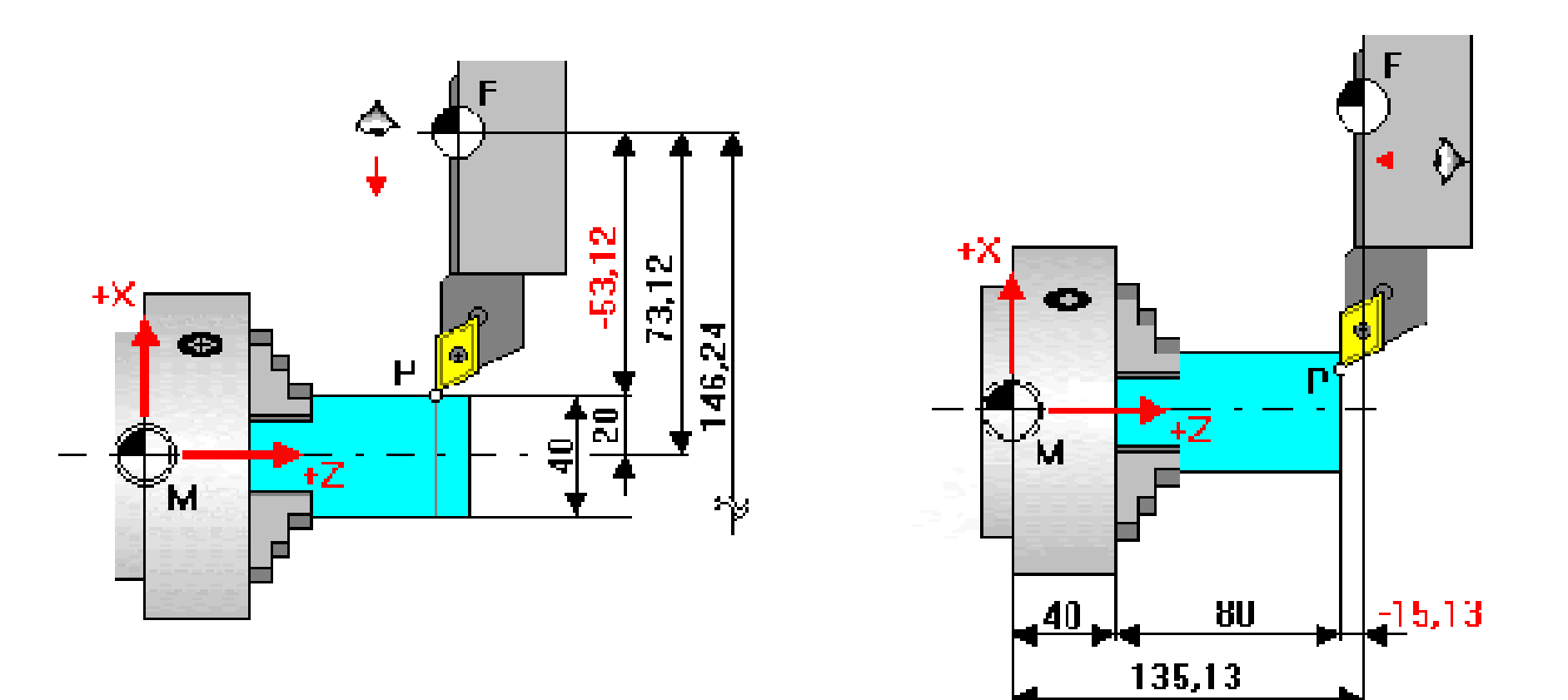

| Nếu trong bảng Tool offset ghi | Nếu trong bảng Tool offset ghi  |
|--------------------------------|---------------------------------|
| T01 X0 Z0 R0 F3 I0 K0          | T01 X-53.12 Z-15.13 R0 F3 I0 K0 |
| Thì ghi G54 X53.12 Z135.13     | thì ghi G54 X0 Z120             |

## Thí dụ thiết lập gốc toạ độ G53, G54, G55 cho một dụng cụ

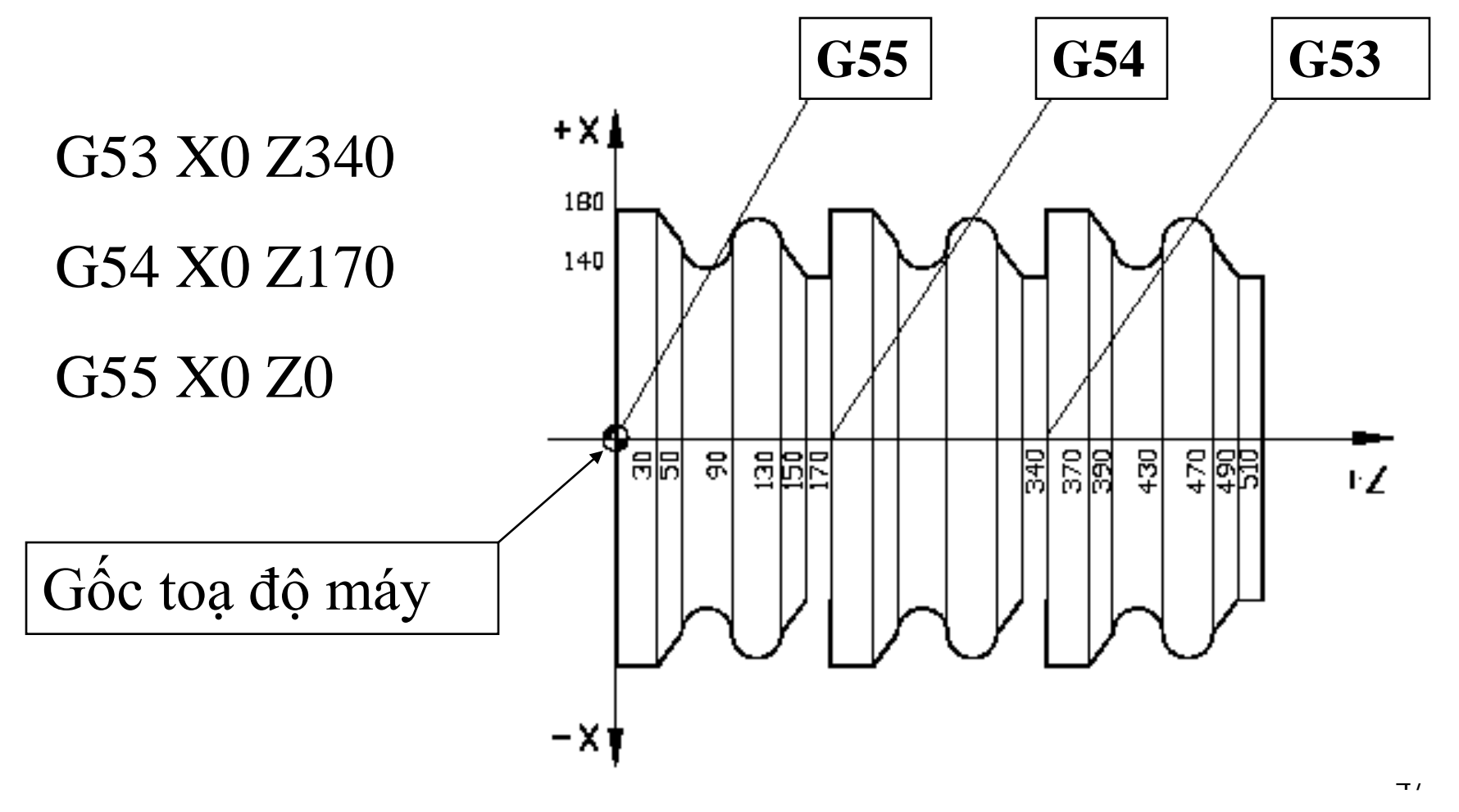

## Thí dụ thiết lập gốc toạ độ G52

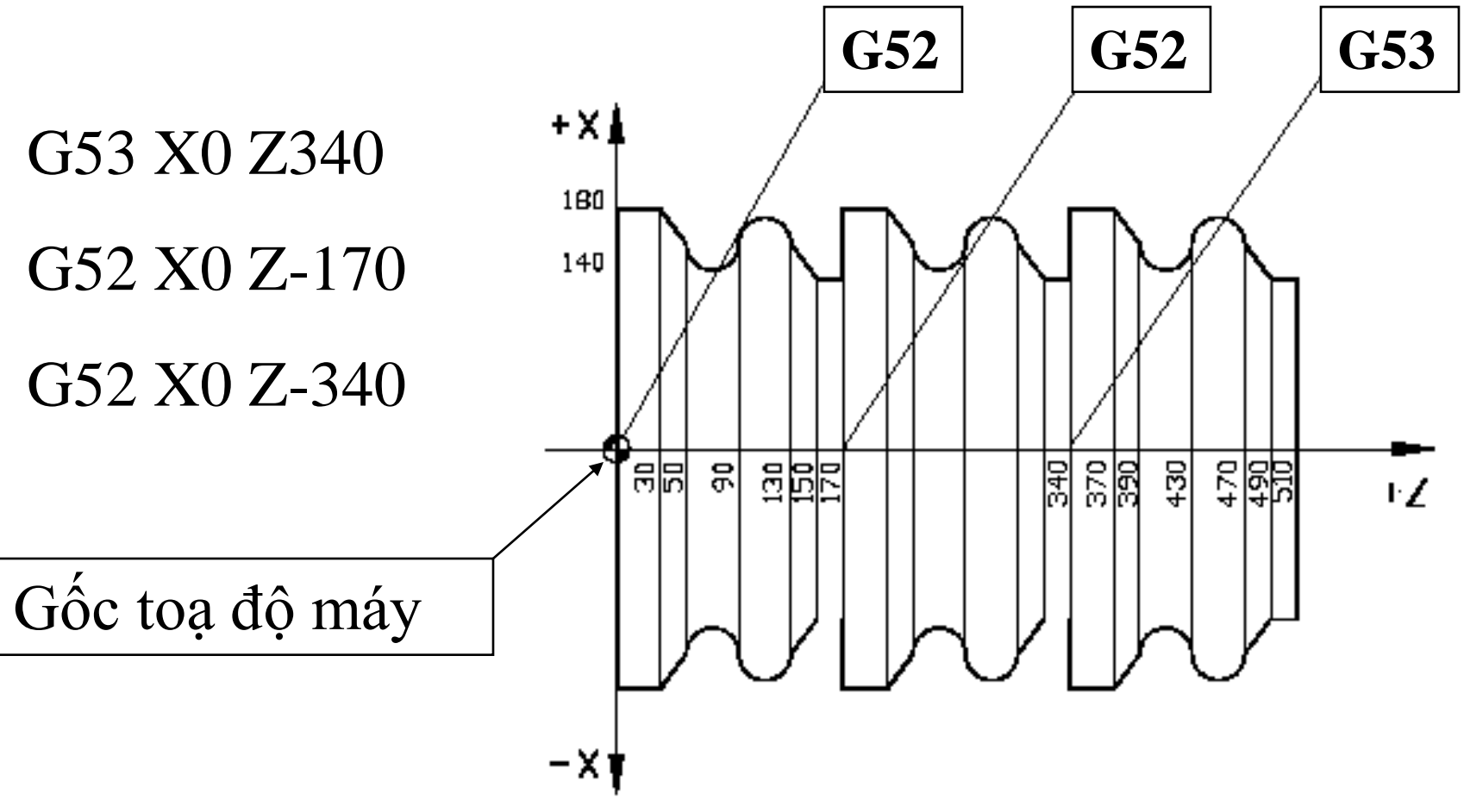

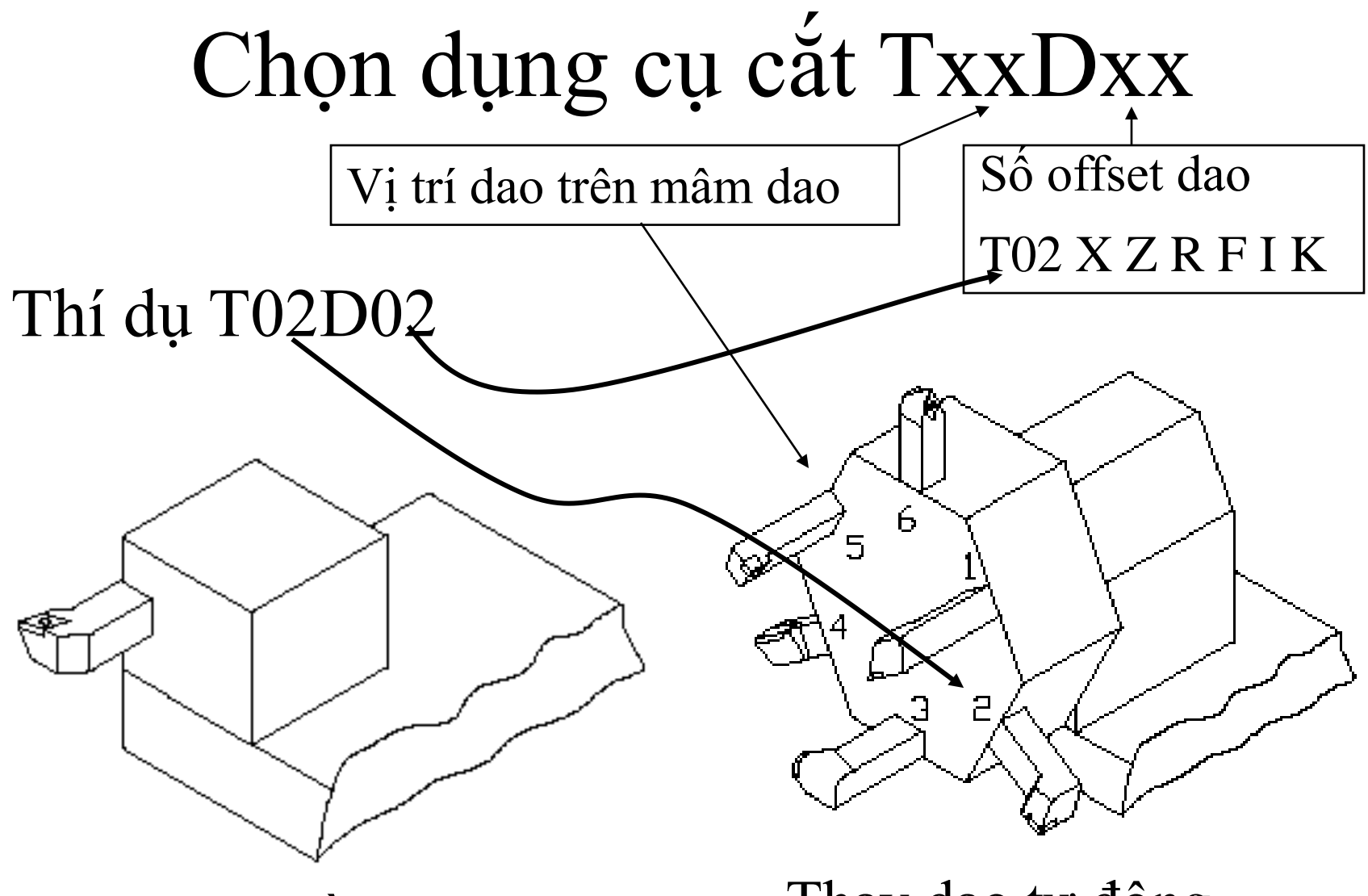

Thay dao bằng tay

Thay dao tự động

## Bảng thông số dụng cụ cắt

- Thông tin dụng cụ gồm T, X, Z, F, R, I, K:
- T: Số của dụng cụ cắt, thí dụ T02
- X: Offset dao theo trục X (tính theo bán kính)
- Z: Offset dao theo trục Z
- F: Tư thế dao
- R: Bán kính mũi dao
- I: Lượng mòn theo X
- K: Lượng mòn theo Z

## Offset chiều dài dao

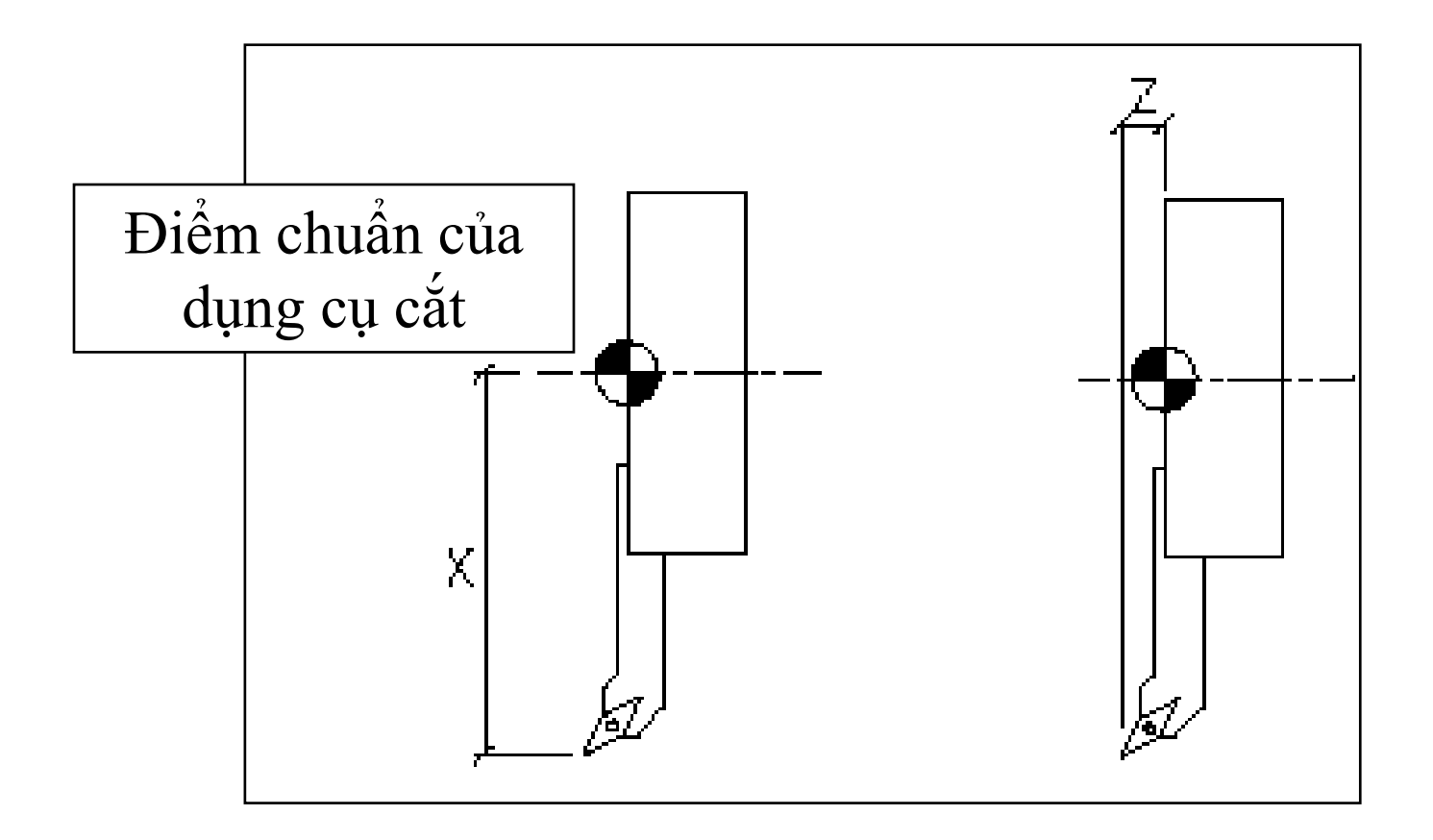

### Bán kính mũi dao Lượng mòn dao

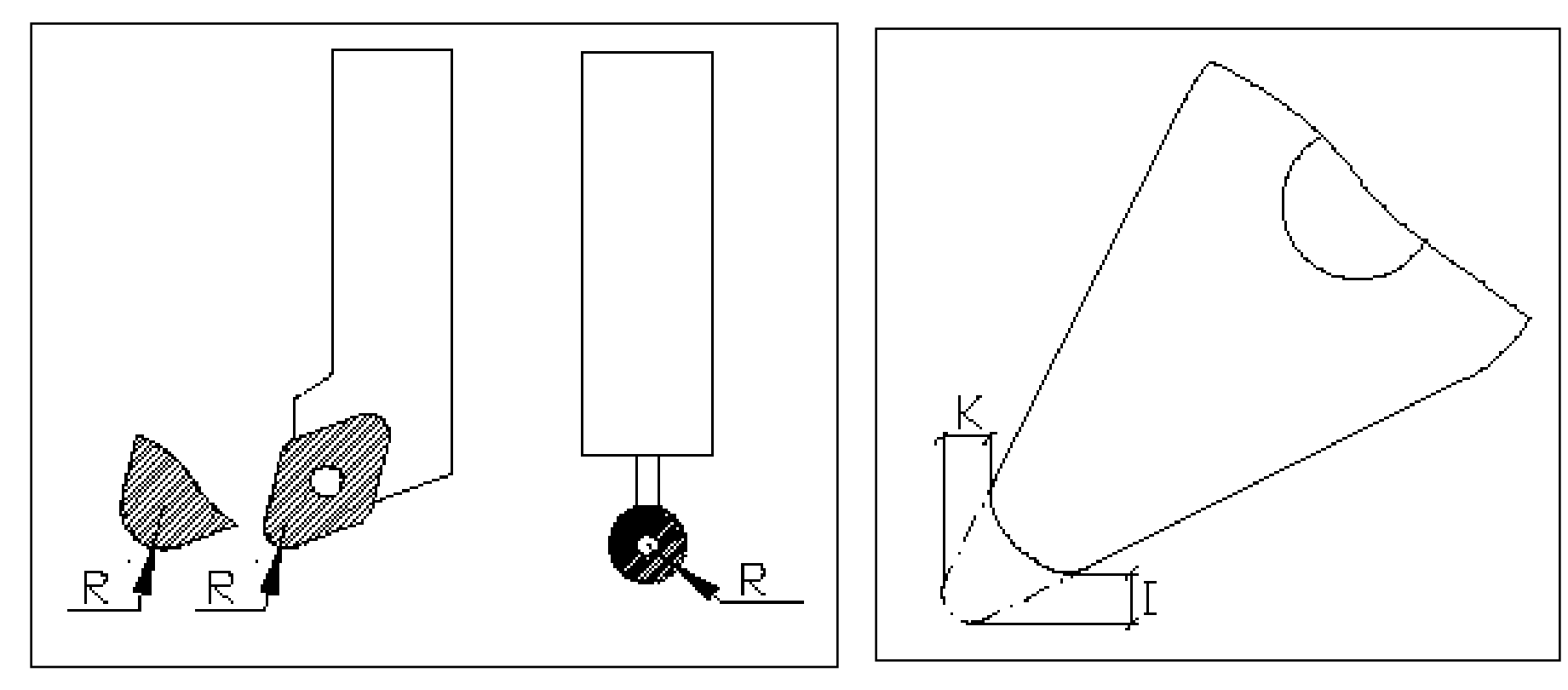

### KÝ HIỆU TƯ THẾ DAO F

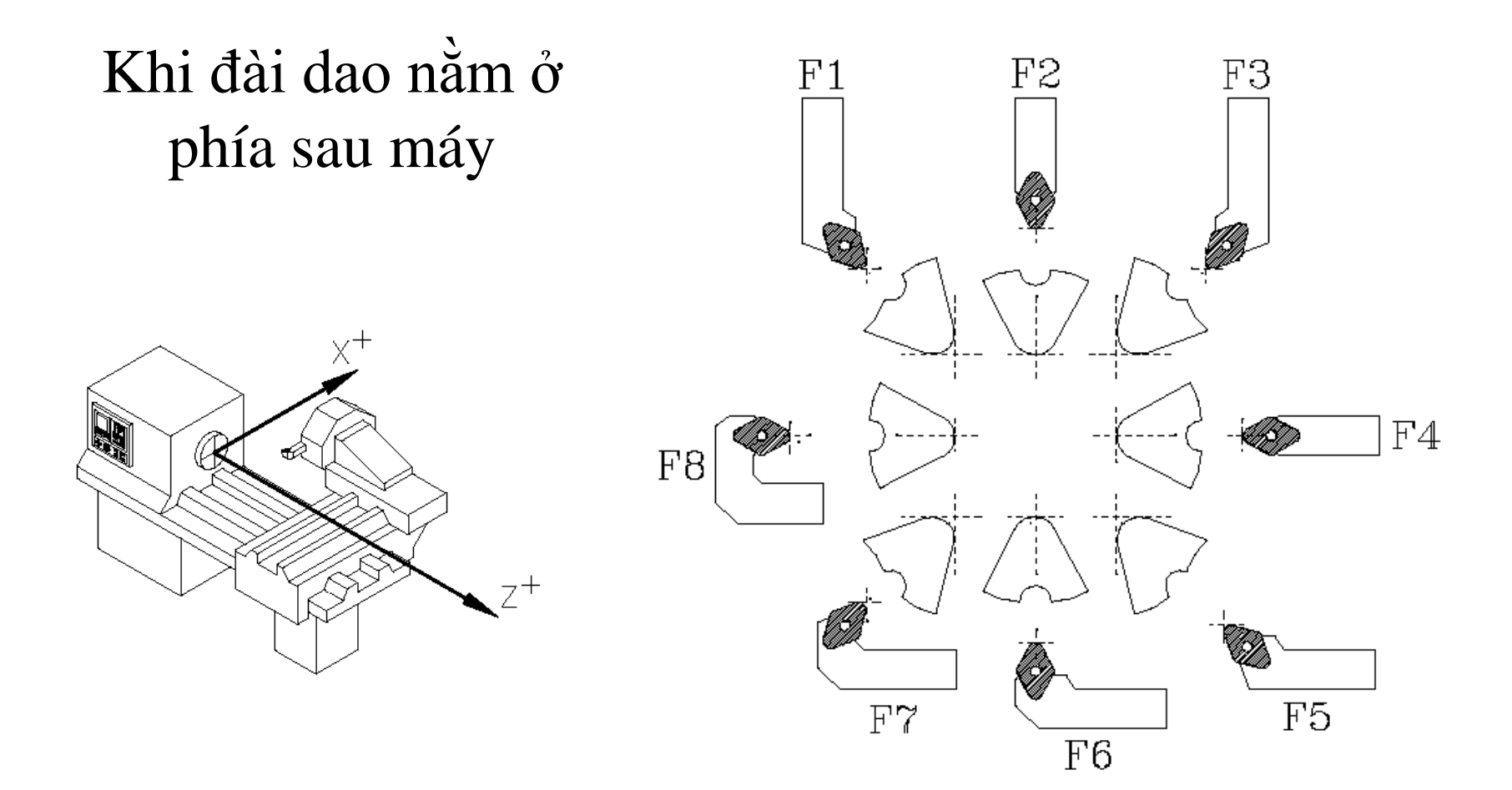

### KÝ HIỆU TƯ THẾ DAO F

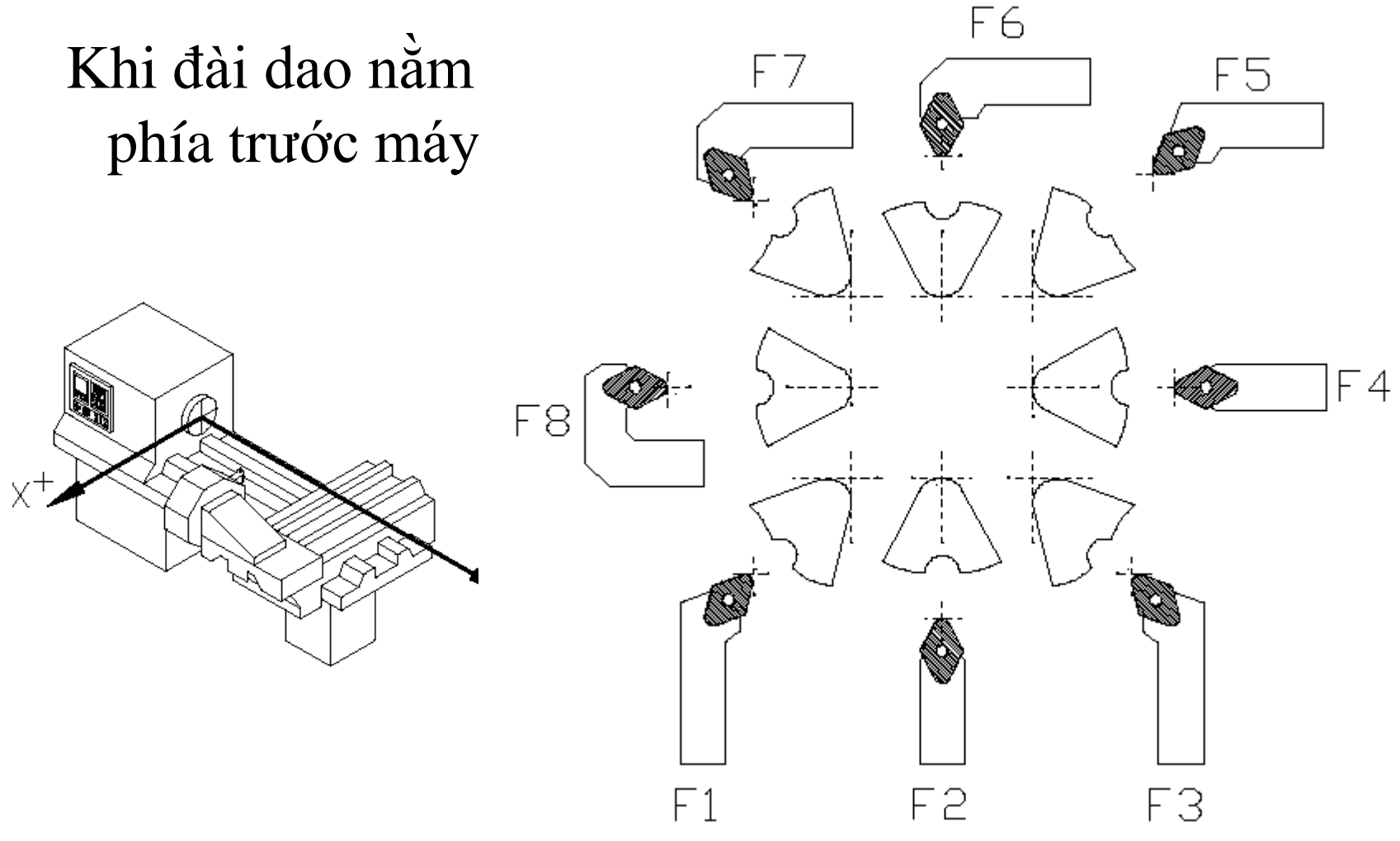

## Khai báo tư thế dao và bán kính dao để làm gì?

Để thực hiệân việc di chuyển tâm dao theo phương X và Z một cách chính xác trước khi offset bán kính dao

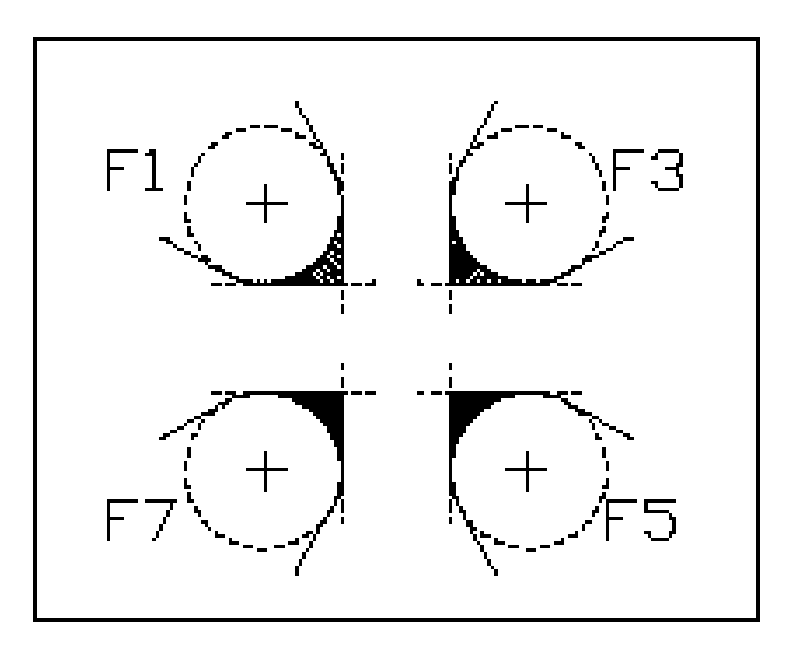

## Thí dụ về cách ghi offset dao trên máy CNC:

- T01 X-153.120 Z-15.13 R0.4 F3 I0.0 K0.0
- trong đó:
- X-153.12 Z-15.13 là giá trị offset mũi dao dao so với chuẩn gá dao
- R0.4 là bán kính mũi dao
- F3 kiểu bố trí dao là số 3.
- I0.0 là lượng mòn dao theo X
- K0.0 là lượng mòn dao theo Z
- Nếu T không được lập trình, hệ thống sẽ cho là dao mang số T00.00 với giá trị offset dao bằng không.

## Đơn vị nhập nhỏ nhất

 Đơn vị nhập nhỏ nhất là số gia nhỏ nhất mà hệ thống có thể chấap nhận. Trong hầu hết các hệ điều khiển CNC, số gia nhỏ nhất là 0.001 mm và 0.0001 inch, 0.001°. Một số liệu nhập vào nhỏ hơn các giá trị trên đều được làm tròn.

## Thí dụ:

| Lập trình  | Ý nghĩa        |
|------------|----------------|
| G70        | Đơn vị là inch |
| X1.1       | X = 1.1 inch   |
| Z0,95      | Z = 0.95 inch  |
| G71        | Đơn vị là mm   |
| X95.750    | X = 95.750 mm  |
| Z75        | Z = 75 mm      |
| X15.756234 | X = 15.756 mm  |

# Lập trình theo đường kính và bán kính

 Kích thước chi tiết tròn xoay thường được ghi theo đường kính. Vì vậy khi lập trình người ta cũng ghi theo đường kính. Thí dụ cách ghi kích tọa độ điểm A và B trên hình 6-11. Cách ghi này là mặc định đối với máy tiện CNC

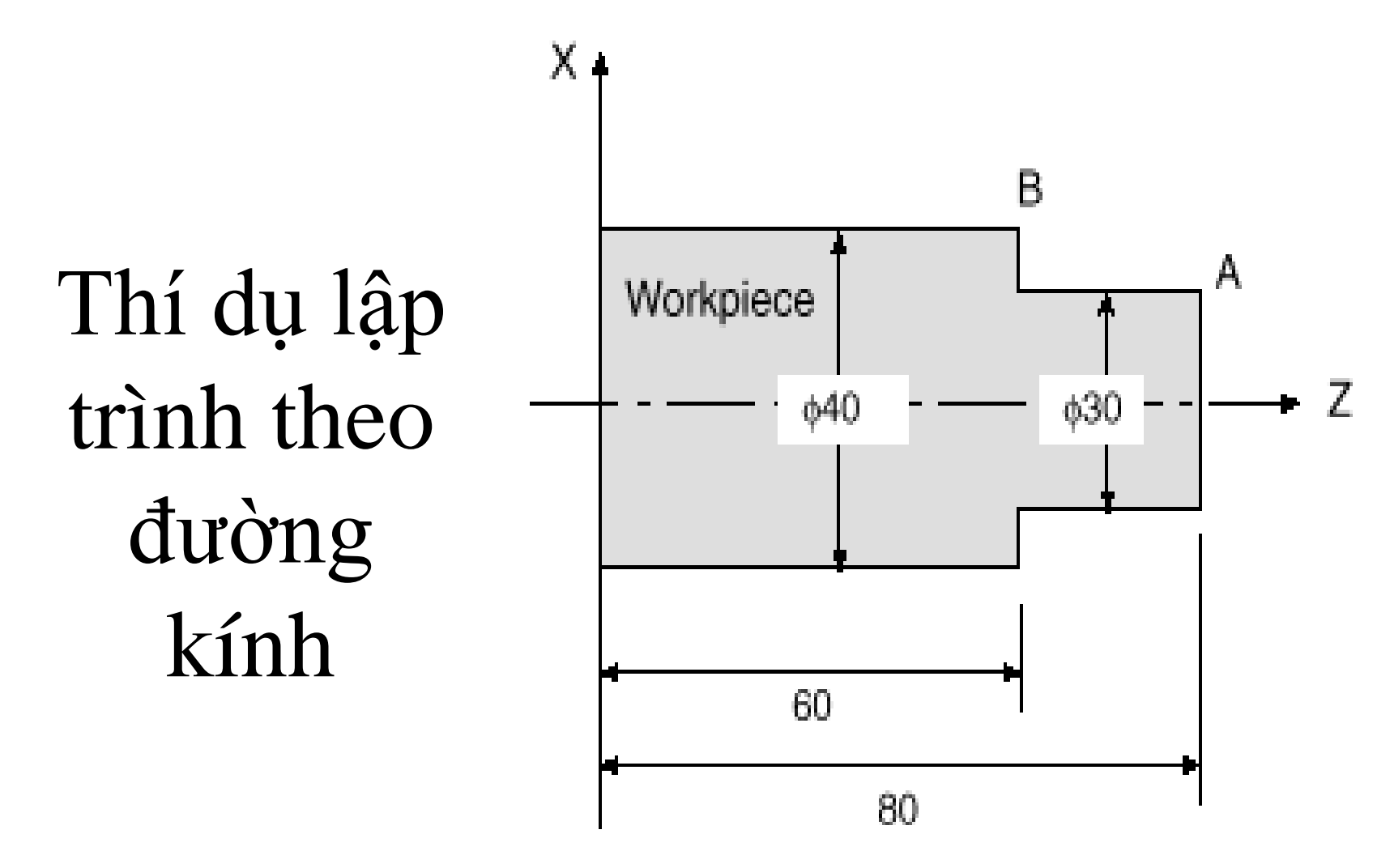

Giá trị toạ độ của điểm A và Bù A(30.0, 80.0), B(40.0, 60.0) Thí dụ lập trình theo bán kính

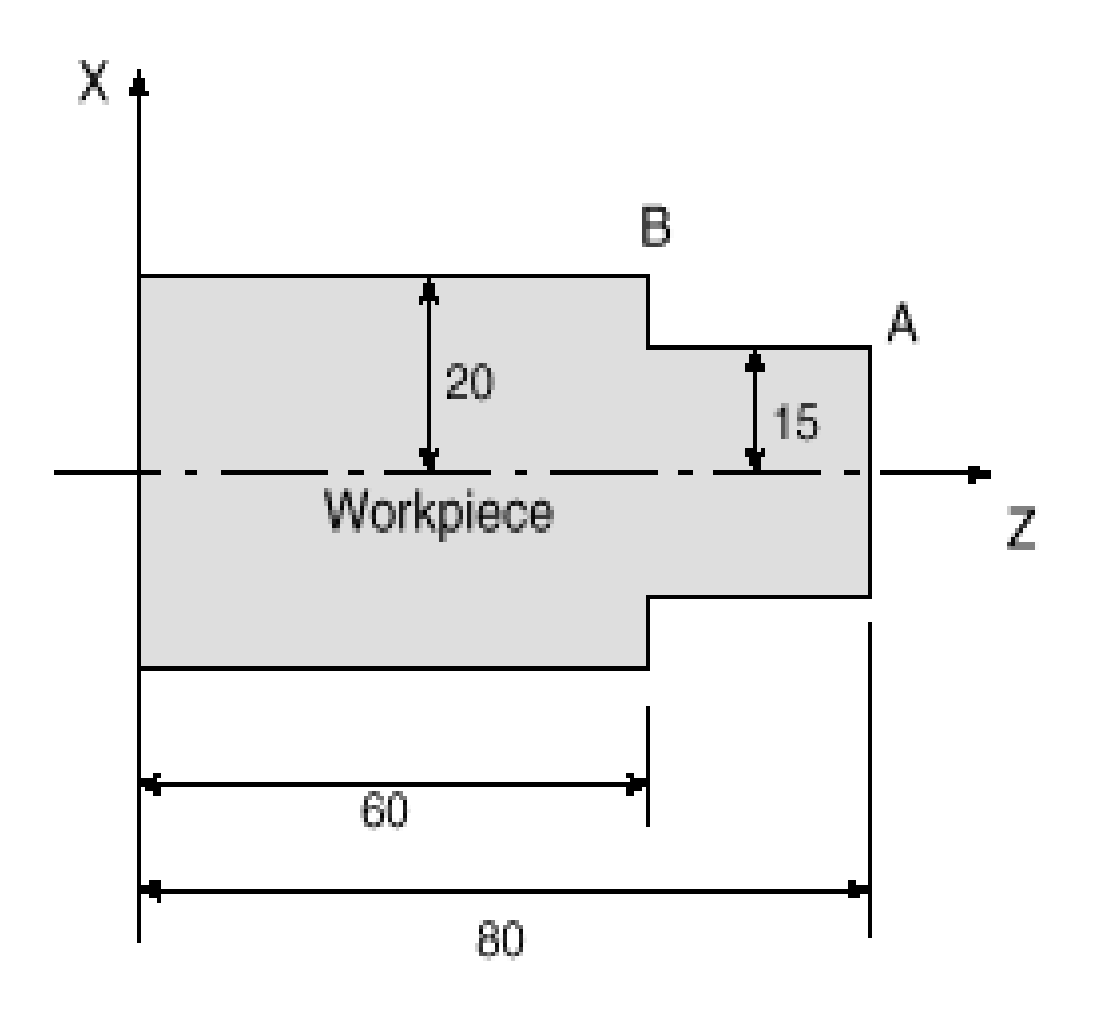

Giá trị toạ độ của điểm A và B A(15.0, 80.0), B(20.0, 60.0)

## Ghi toạ độ các điểm theo bán kính và đường kính

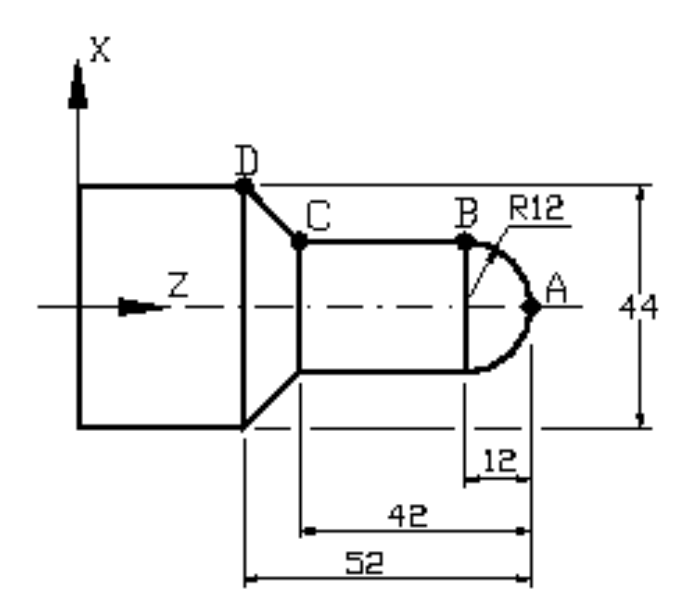

|   | Radius     | Diameter   |
|---|------------|------------|
| А | X=0 Z=0    | X=0 Z=0    |
| В | X=12 Z=-12 | X=24 Z=-12 |
| С | X=12 Z=-42 | X=24 Z=-42 |
| D | X=22 Z=-52 | X=44 Z=-52 |

## Khi chọn cách ghi là đường kính, phải lưu ý một số điều sau:

Tọa độ X, trong cách lệnh di chuyển dụng cụ G00, G01, G02, G03, thiết lập gốc tọa độ theo G92, tool offset (I) là ghi theo đường kính (nếu muốn ghi theo bán kính phải thiết lập lại tham số P11).

Chiều sâu cắt theo trục X trong các chu trình lập sẵn (canned cycles G81, G82, G83, G84, G85, G87, G88, G89), bán kính R, tọa độ tâm tương đối I, K của cung tròn, lượng ăn dao F theo phương X là ghi theo bán kính.

## Lập trình tuyệt đối và tương đối

G90 X\_Z\_ – ghi tọa độ tuyệt đối. G91 X\_Z\_ -- ghi tọa độ tương đối.

#### Dụng cụ đi từ điểm

P (200, 450) tới điểm Q (400, 50)

Theo cách ghi *tuyệt đối*, ta có tọa độ của điểm Q sẽ là

X400 Z50

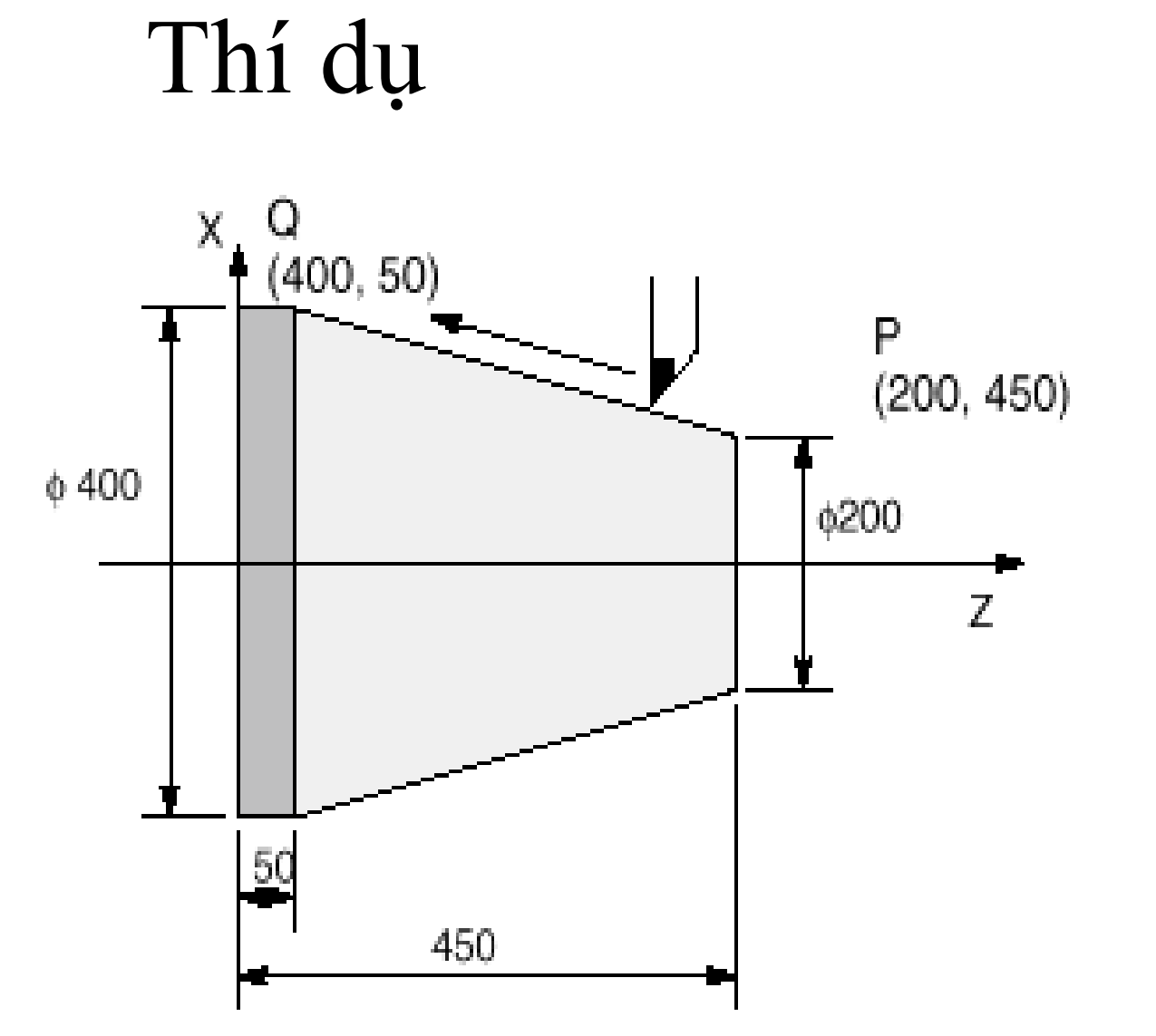

## Thí dụ

Dụng cụ đi từ điểm P (200, 450) tới điểm Q(400, 50),

Theo cách ghi *tương đối*, ta có tọa độ của điểm Q sẽ là

X-200 Z-400

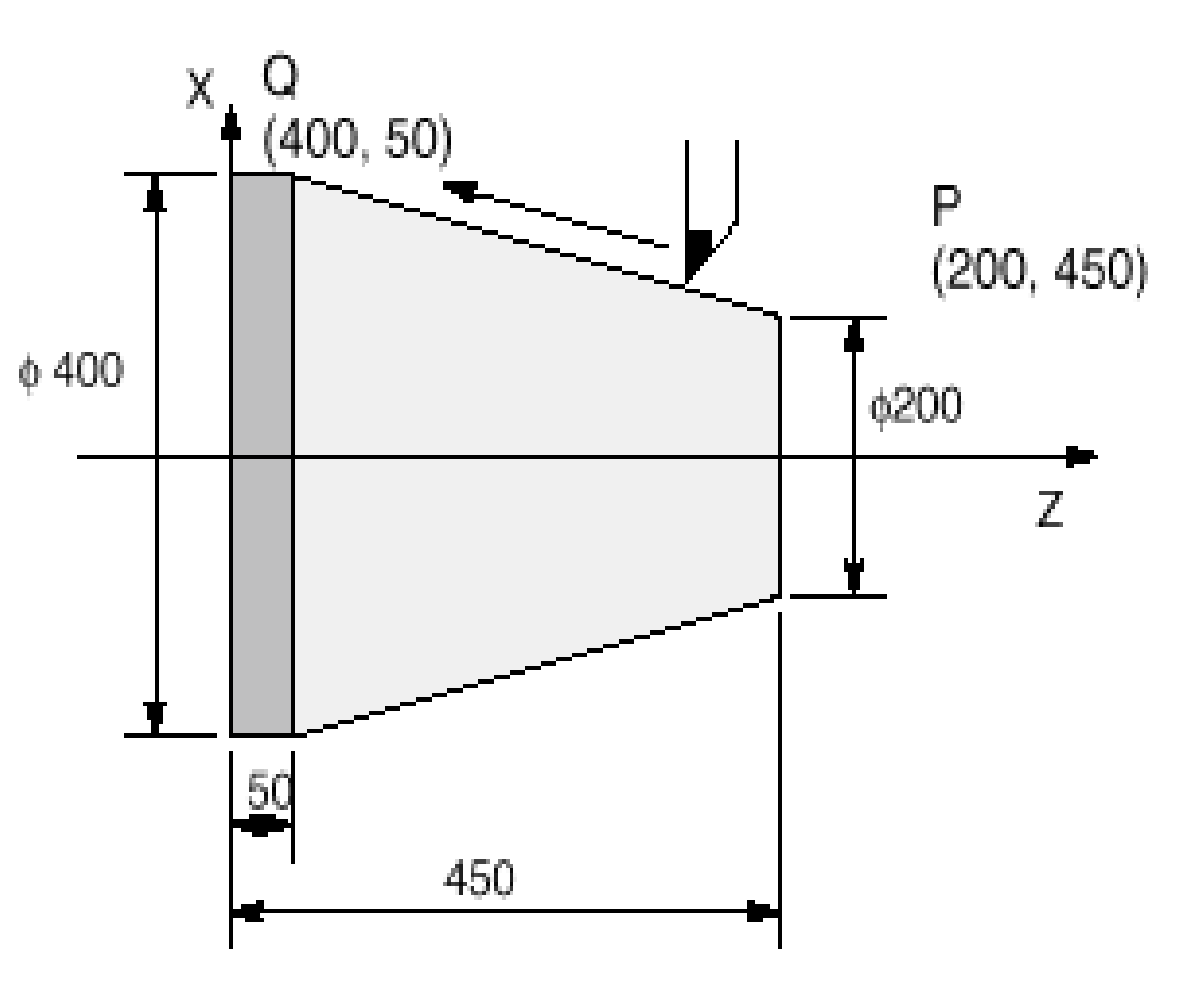

## CÁC CHỨC NĂNG KHÁC

- M03 = Trục chính quay theo chiều kim đồng hồ
- M04 = Trục chính quay ngược chiều kim đồng hồ
- M05 = Dừng trục chính
- M08 = Mở bơm
- M09 = Tắt bơm
- M19 = Định hướng trục chính
- F = Lượng ăn dao (tốc độ chạy dao, lượng tiến dao, tốc độ tiến dao)